# 第3回 日本化粧品技術社会 学術大会

システム手順書

●システムトップ画面

| 第3回日本化粧品技術者会<br>Annual Congress of SCCI 学術大会<br>2025*12月8日(月)-10日(約) パンワロ構浜レス<br>Where Cosmetics<br>meet Happiness |
|----------------------------------------------------------------------------------------------------|
| 2月11日1日日日日日日日日日日日日日日日日日日日日日日日日日日日日日日日日日                                                                            |
| 参加・発表登録                                                                                                    |
| 日本化粧品技術者会(SCCJ)会員の方                                                                                                |
| 上記以外の方<br>▶正会員の代理参加や入会申請中の方もこちらからお入りください >                                                                         |
| <u>~-510P</u>                                                                                                    |
| 日本化粧品技術者会(SCCI)<br>The Society of Cosmetic Chemists of Japan                                                       |

上記トップ画面から会員、会員以外の方の参加登録が可能です。

<目次>

### ・参加申込について

- 会員の場合 : 2ページ目からご覧ください会員以外の方の場合 : 12ページ目からご覧ください
- ・その他について

| 追加申込  | :15 ページ目からご覧ください |
|-------|------------------|
| 領収書発行 | :16 ページ目からご覧ください |

- ・発表申込について
   発表申込機能 : 17 ページ目からご覧ください
  - IFSCC 発表をする場合 : 21 ページ目からご覧ください
- ・その他

展示申込者(懇親会のみ参加する場合): 23ページ目からご覧ください名札ダウンロード: 24ページ目からご覧ください

## ●会員の場合

会員番号/パスワードを入力し、「ログイン」ボタンをクリックして下さい

| ロ <b>グ</b> イン[Login]<br><u>トップへ戻る</u>                                  |                                                                                                    |                |
|------------------------------------------------------------------------|----------------------------------------------------------------------------------------------------|----------------|
| 〇〇 ログインには「SCCJの会員ID<br>※SCCJのWebサイトにログイ                                | 」と「メンバーズサイト用パスワード」が必要です。<br>ンするパスワードとは異なります                                                                       |                |
| 未取得の方、もしくはパスワー<br>①SCCJメンバーズサイト( <u>htt</u><br>② <u>初期ログイン時のガイド</u> に沿 | ドを忘れた方は下記の手順でパスワードを設定してください。<br>. <u>ps://iap-jp.org/sccj/mypage/login/login</u> ) にアクセス<br>って「メンバーズサイト用パスワード」を設定 |                |
| 会員ID<br>Membership ID                                                  |                                                                                                    |                |
| メンバーズサイト用パスワード<br>Password                                             |                                                                                                    |                |
|                                                                        | ✔ ログイン[Login]                                                                                                    |                |
|                                                                        |                                                                                                    | <u>ページTOPへ</u> |

## ●総合メニュー

参加登録を進める場合は「登録」ボタンをクリックします

| ログインID<br>login ID    |          | 999999                                                  |                    |
|-----------------------|----------|---------------------------------------------------------|--------------------|
| 申込者名<br>name          |          | 正会員 太郎                                                  |                    |
|                       |          |                                                         |                    |
| 🜒 参加登録                |          |                                                         |                    |
|                       |          |                                                         | 登録<br>Registration |
| 甲込者情報<br>Registration | 未申込      | 申込者情報(参加登録)の新規登録・変更を行います。<br>申込者情報(参加登録)の登録後に発表登録が可能です。 | 領収書発行 名札ダウンロード     |
|                       |          |                                                         | receipt name tag   |
| 🌊 その他メニュ・             | _        |                                                         |                    |
| 日本化粧品技術者              | 会 Webサイト |                                                         | <u>Webサイト</u>      |
|                       |          |                                                         | website            |
| ログアウトを行い              | ます。      |                                                         | ログアウト<br>logout    |
|                       |          |                                                         |                    |
|                       |          |                                                         |                    |

| 申込者情報登録                                                  | 内容<br>[/Required                                                                                                    |                                             |                                                                                                   |                               | 会員登録情報が自動入力されます。                       |
|----------------------------------------------------------|----------------------------------------------------------------------------------------------------|---------------------------------------------|---------------------------------------------------------------------------------------------------|-------------------------------|----------------------------------------|
|                                                          | 会貝区分<br>type of membership                                                                                                    |                                             | 正会員                                                                                               |                               | 修正可能です。                                |
|                                                          | お名前<br>name                                                                                                    |                                             | 正会員 太郎                                                                                            |                               | 必須となっている空欄部分は                          |
|                                                          | メールアドレス<br>e-mail                                                                                                    | 必須                                          | sccj-desk@conf.bunken.co.jp                                                                       |                               | 入力して下さい                                |
|                                                          | メールアドレス(確認用)<br>e-mail(confirmation)                                                                                                    | 必須                                          | sccj-desk@conf.bunken.co.jp                                                                       |                               |                                        |
|                                                          | フリガナ(姓)<br>surname                                                                                                    |                                             | セイカイイン                                                                                            |                               |                                        |
| 申込情報<br>Personal<br>information                          | フリガナ(名)<br>first name                                                                                                    |                                             | タロウ                                                                                               |                               | 申込内容を選択して、決済方法を                        |
| mornation                                                | 英語(姓)<br>sumame                                                                                                    |                                             | Seikaiin                                                                                          |                               | 選択して下さい                                |
|                                                          | 英語(名)<br>first name                                                                                                    |                                             | Taro                                                                                              |                               |                                        |
|                                                          | 英語(ミドルネーム)<br>middle name                                                                                                    |                                             |                                                                                                   |                               | 1) 郵便振替                                |
|                                                          | 所属機問名・大学名<br>affiliation                                                                                                    | 必須                                          | テスト機関                                                                                             |                               | 変加中込元」に配信される通知 に振込先が記載されております          |
|                                                          | 部署名 · 学部名<br>department                                                                                                    |                                             | テスト部署                                                                                             |                               | 手数料はご自身でご負担くださ                         |
|                                                          | 住所種別                                                                                                    | 必須                                          | ●<br>日宅<br>○所属                                                                                    |                               | <i>ر</i> م م                           |
|                                                          | ।<br>Country                                                                                                    | 必須                                          | ●日本 [Japan]<br>○海外 [Oversea]                                                                      |                               | 参加費を納入するまで申込内容                         |
|                                                          | <i>拳</i> 便凿号                                                                                                    | 必須                                          | 例:123-4567(半角数字と"-"半角/                                                                            | イフン)                          | の変更が可能です。入金確認には                        |
|                                                          | Zip code                                                                                                    |                                             | 999-9999<br>東京都新宿区西新宿 9 丁目 2 5 書地 4 号 (                                                           | (たて会角)     (たて会角)             | 入金後 3~4 営業日の時間がかか                      |
|                                                          | 住所<br>Address                                                                                                    | 必須                                          | 東京都●●区                                                                                            |                               | ります                                    |
| 連絡先<br>contact                                           | 建物名<br>Address2                                                                                                    |                                             |                                                                                                   |                               | 2) クレジットカード決済                          |
|                                                          |                                                                                                    |                                             | *00ビルムム階(全て全角)<br>商・03-1234_5678(平色町文と****半条)                                                     | (7)                           | 申込みいただいた内容で即時決                         |
|                                                          | 電話番号<br>telephone                                                                                                    | 必須                                          | 11-1111-1111                                                                                      |                               | 済を行います。決済完了後の申込                        |
|                                                          | 内線番号<br>extension                                                                                                    |                                             | 例:03-1234-5678(半角数字と"-"半角/                                                                        | 472                           | 内容変更はできません。                            |
|                                                          | FAX番号                                                                                                    |                                             | 例:03-1234-5678(半角歓亭と"-"半角                                                                         | ועכז                          | 決済完了後、すぐに領収書発行が                        |
|                                                          | fax                                                                                                    |                                             |                                                                                                   |                               | 可能です                                   |
|                                                          | 入云夢加および懇親云中込<br>※参加書は会員区分や申込期間で異なります<br>懇親会のみの場合は別の料金表となります                                                                                                    | 必須                                          | <ul> <li>●大会のみ参加する</li> <li>○大会+懇親会に参加</li> </ul>                                                 | [学生対象] コンテンツ                  | / (無料) 〇参加す                            |
|                                                          | 一般研究発表                                                                                                    | 必須                                          | <ul> <li>発表する</li> <li>発表しない</li> <li>※IFSCC2025 Physical のみの方し 発表しない」</li> </ul>                 | 交流イベント! コスメ<br><sub>を選択</sub> | 周発と化粧品にかかわる会社を学ぼう <sup>●●●●</sup> ○参加し |
|                                                          | IFSCC2025国内報告会<br>※こちらのみ発表の地合、大云参加強は15,000円                                                                                                    | になります <mark>必須</mark>                       | <ul> <li>●発表する</li> <li>○発表しない</li> </ul>                                                         |                               |                                        |
| 申込情報                                                     | IFSCC2025での発表演題番号                                                                                                    | 必須                                          | 9999999                                                                                           | 「学生                           | 会員 または「非会員学生」のみ                        |
|                                                          | 絵加建コード                                                                                                    |                                             |                                                                                                   | 「学生                           | 向けイベント (無料)」の                          |
|                                                          | 89.101년 - 」L                                                                                                    | _                                           | お持ちの方は入力 てください (一般の方は入力不<br>す)                                                                    | <sup>要で</sup> 参加に             | 関する項目が表示されます                           |
|                                                          | 参加费等納入方法<br>payment method                                                                                                    | 必須                                          | ○郵便振替<br>●クレジットカード決済                                                                              |                               |                                        |
| 【個人情報の<br>日本化粧品授<br>なお、個人情<br>Annual Cong<br>provide the | 取扱に関して】[Privacy Policy]<br>衛者会では、本入力サイトからお申込いただきました<br>線の取扱の意料を行う場合や法令で認められる場合を1<br>gress of SCCI will only use the information collecte<br>personal information to third party. | 氏名・連絡先などの<br>涂き第三者に個人情<br>d on this website | 個人情報をもとに、大会運営に開する業務を行います。<br>戦を観示・提供することはありません。<br>for conference purposes and will not disclose/ | 申込締                           | 切日まで参加有無は変更可能です                        |
| ※個人情報の                                                   | D取扱に <b>ම同意する [agree] 〇同意しない [not a</b> g                                                                                                    | pree]                                       |                                                                                                   |                               |                                        |
|                                                          | ← 戻る[back]                                                                                                    | 次へ[ne                                       | xt] 🔶                                                                                             |                               |                                        |

## ●確認画面

申込内容の確認画面が表示されます。「参加登録をする」をクリックしてください。 修正する場合は「戻る」ボタンをクリックして下さい。

| 登録内容                                       |                                |              |                             |              |      |                         |
|--------------------------------------------|--------------------------------|--------------|-----------------------------|--------------|------|-------------------------|
| Confirm you                                | ur registration inform<br>会貝区分 | ation        |                             |              |      |                         |
|                                            | type of members                | ship         | 止会員                         |              |      |                         |
|                                            | お名前<br>name                    |              | 正会員 太郎                      |              |      |                         |
|                                            | メールアドレス<br>e-mail              |              | sccj-desk@conf.bunken.co.jp |              |      |                         |
|                                            | メールアドレス(確<br>e-mail(confirmat  | 證用)<br>tion) | sccj-desk@conf.bunken.co.jp |              |      |                         |
|                                            | フリガナ(姓)<br>surname             |              | セイカイイン                      |              |      |                         |
| 申込情報<br>Personal                           | フリガナ(名)<br>first name          |              | 90¢                         |              |      |                         |
| information                                | 英語(姓)                          |              | Seikaiin                    |              |      |                         |
|                                            | 英語(名)                          |              | Taro                        |              |      |                         |
|                                            | first name<br>英語(ミドルネーム)       | )            |                             |              |      |                         |
|                                            | middle name<br>所属機関名・大学名       | á            | テフト均能                       |              |      |                         |
|                                            | affiliation<br>部署名·学部名         |              |                             |              |      |                         |
|                                            | department                     |              | テスト即署                       |              |      |                         |
|                                            | E                              |              |                             |              |      |                         |
|                                            | Country<br>郵便番号                |              | 000.0000                    |              |      |                         |
|                                            | Zip code<br>住所                 |              |                             |              |      |                         |
| 連絡先                                        | Address                        |              | 東京都●●区                      |              |      |                         |
| contact                                    | 建物為<br>Address2                |              |                             |              |      |                         |
|                                            | 電話 <del>断号</del><br>telephone  |              | 11-1111-1111                |              |      |                         |
|                                            | 内線 <del>番号</del><br>extension  |              |                             |              |      |                         |
|                                            | FAX番号<br>fax                   |              |                             |              |      |                         |
|                                            | 大会参加および懇親                      | <b>1会申込</b>  | 大会のみ参加する                    | 「一般研究発表      |      | トレント (IFSCC2025 国内報告会)を |
|                                            | 一般研究発表                         |              | 発表する                        |              | <∟ × |                         |
|                                            | IFSCC2025国内報                   | 告会           | 発表する                        | こちらも「光衣      | 598  | 5」場合は地帯の参加負が適用されよ       |
| 甲达硝酸                                       | IFSCC2025での発                   | <b>裱演題番号</b> | 9999999                     | _            |      |                         |
|                                            | 参加費コード                         |              |                             | 「IFSCC2025 ▮ | 国内   | 報告会」のみ発表する場合は、報告会       |
|                                            | 参加费等納入方法<br>payment method     | 1            | クレジットカード決済                  | の参加費が適用      | ]さ∤  | れます                     |
| <ul> <li>参加登録書等<br/>Confirm you</li> </ul> | の確認<br>ur fee(s) below         |              |                             |              |      |                         |
| 参加费<br>Registration fe                     | e for participating            | ¥25,000      |                             |              |      |                         |
| 想親会(情報交換                                   | 会)申込書                          | ¥0           |                             |              |      |                         |
| 合計<br>Total                                |                                | ¥25,000      |                             |              |      |                         |

| 申込者情報登録が完了しました。<br>Application accepted.<br>登録されたメールアドレス宛に確認メールをお送りしましたので、ご確認ください。<br>参加費のお支払いは下記のボタンから行ってください。<br>Please pay the participation fee using the button below.<br>料金を支払う[Payment]→ |
|----------------------------------------------------------------------------------------------------|
| 山这市田ページに漂移します                                                                                                    |
| 各種情報を入力いただくことで決済が完了します。                                                                                                    |
|                                                                                                    |
|                                                                                                    |
| 下記のような動作をすると決済が正常にされない場合がご                                                                                                    |
| さいますので、ご注意ください。                                                                                                    |
| ・本画面を閉じる、ブラウザバック(戻る)する                                                                                                    |
| ・<br>入力画面を長時間放置する                                                                                                    |
| ・決済ボタンを何度も連続してクリックする                                                                                                    |
|                                                                                                    |
|                                                                                                    |
|                                                                                                    |
| <b>クレジットカード番号</b>                                                                                                    |
| 十円奴子、ハイフノ(-)小安                                                                                                    |
| 有効期限(月) 有効期限(年)                                                                                                    |
|                                                                                                    |
| 名義人                                                                                                    |
| 名義人を入力(半角英字)                                                                                                    |
| セキュリティコード                                                                                                    |
| カード裏面の数字下3桁 (AMEXは表面4桁)                                                                                                    |
| 支払方法                                                                                                    |
| 一括払 ▼                                                                                                    |
|                                                                                                    |
| 反る次へ                                                                                                    |

|                                    |                                              | 1 取引詳細                                                |                          |                                                          |             |                |                      |             |
|------------------------------------|----------------------------------------------|-------------------------------------------------------|--------------------------|----------------------------------------------------------|-------------|----------------|----------------------|-------------|
|                                    |                                              | 合計                                                    |                          |                                                          |             |                |                      |             |
|                                    |                                              | ¥25,000                                               |                          |                                                          |             |                |                      |             |
|                                    |                                              |                                                       |                          |                                                          |             |                |                      |             |
|                                    |                                              | - お支払い手続き                                             | <u> </u>                 |                                                          |             |                |                      |             |
| 払い手続きが完了                           | しました。                                        |                                                       |                          |                                                          |             |                |                      |             |
| 決済手段                               |                                              | クレジットカード決済                                            |                          |                                                          |             |                |                      |             |
| 支払方法                               |                                              | 一括払                                                   |                          |                                                          |             |                |                      |             |
| クレジットカード                           | 番号                                           | 411111*****1111                                       |                          |                                                          |             |                |                      |             |
|                                    |                                              | サイトに戻る                                                |                          |                                                          |             |                |                      |             |
| 合メニュー<br>レジット決済                    | の場合>                                         |                                                       | 「サイ<br>総合メ               | トに戻る」ボタンを<br>ニューに画面が移り                                   | :クリッ<br>ます。 | クすると、          |                      |             |
| ログインID<br>login ID                 | 99                                           | 9999                                                  |                          |                                                          |             |                |                      |             |
| 申込者名<br>name                       | Æ                                            | 会員 太郎                                                 |                          |                                                          |             |                |                      |             |
| <b>()</b> #1129                    |                                              |                                                       |                          |                                                          |             | 申込完了征          | 发、<br>確認」「追加申返       | 4           |
| 申込者情報 入<br>Registration R(         | 金済 申<br>50011 申                              | 込者情報(参加登録)の新規登録・変更を行います。<br>込者情報(参加登録)の登録後に発表登録が可能です。 | 修j<br>moc<br>領収書<br>rece | E 確認 追加申込<br>dify confirm add<br>発行 名札ダウンロード<br>name tag |             | 「領収書発          | 発行」が表示さ∤<br>ウンロード  は | uます<br>【会期前 |
|                                    |                                              | -                                                     |                          |                                                          |             | に利用可能          | <u> </u>             | 細は会         |
| 発表申込<br>Presentation<br>Submission | 洗剤 あよび女白が<br>表者がお申込みくた<br>ease submit if you | ee<br>さし、<br>are presenter                            | 新規資<br>Subm              | 表申込<br>lission                                           |             | 前にあら†<br>にてご連約 | をめて HP 及びメ<br>各いたします | ール配付        |
| 《 発表登録(IFSCC国                      | 内報告)および要旨                                    | 投稿                                                    |                          |                                                          |             |                |                      |             |
| 発表申込<br>Presentation<br>Submission | 表者がお申込みくた<br>ease submit if you              | fさい。<br>are presenter                                 | 新規発<br>Subm              | 表申込<br>hission                                           |             |                |                      |             |
| 🔇 その他メニュー                          |                                              |                                                       |                          |                                                          |             |                |                      |             |
| 日本化粧品技術者会 W                        | /ebサイト                                       |                                                       |                          | Webサイト<br>website                                        |             |                |                      |             |
| ログアウトを行います。                        |                                              |                                                       |                          | ログアウト<br>logout                                          |             |                |                      |             |
|                                    |                                              |                                                       |                          |                                                          |             |                |                      | 6           |

<郵便振替:未納の場合>

| 修正<br>modify                                                                  | <ul> <li>申込完了後、</li> <li>「修正」「確認」が表示されます</li> <li>「追加申込」「領収書」は参加費の新入が確認され次第、利用可能となります。</li> <li>「名札ダウンロード」は【会期前】</li> <li>に利用可能となります。詳細は会期</li> <li>前にあらためて HP 及びメール配信</li> </ul> |
|-------------------------------------------------------------------------------|----------------------------------------------------------------------------------------------------|
| 修正<br>modify<br>醸成書発行<br>receipt 名化ダウンロード<br>name tag<br>新規発表申込<br>Submission | 「修正」「確認」が表示されます<br>「追加申込」「領収書」は参加費の納<br>入が確認され次第、利用可能となり<br>ます<br><u>「名札ダウンロード」は【会期前】</u><br><u>に利用可能となります</u> 。詳細は会期<br>前にあらためて HP 及びメール配信                                       |
| 修正<br>modify                                                                  | 「追加申込」「領収書」は参加費の納<br>入が確認され次第、利用可能となり<br>ます<br><u>「名札ダウンロード」は</u> 【会期前】<br><u>に利用可能となります</u> 。詳細は会期<br>前にあらためて HP 及びメール配信                                                         |
| 修正<br>modify<br>確認<br>confirm<br>名化ダウンロード<br>name tag<br>新規発表申込<br>Submission | 入が確認され次第、利用可能となります<br>「名札ダウンロード」は【会期前】<br><u>に利用可能となります</u> 。詳細は会期<br>前にあらためて HP 及びメール配信                                                                                          |
| 新規発表申込<br>Submission                                                          | 「名札ダウンロード」は【会期前】<br><u>に利用可能となります</u> 。詳細は会期<br>前にあらためて HP 及びメール配信                                                                                                    |
| 新規発表中込<br>Submission                                                          | 前にあらためてHP及びメール配信                                                                                                    |
|                                                                               | $\lambda = $                                                                                                    |
|                                                                               | 「にてこ理絡いたします」                                                                                                    |
| 新規発表申込<br>Submission                                                          |                                                                                                    |
|                                                                               |                                                                                                    |
| Webサイト<br>website                                                             |                                                                                                    |
| ログアウト<br>logout                                                               |                                                                                                    |
|                                                                               | 新規発表申込<br>Submission<br>Webサイト<br>website<br>ログアウト<br>logout                                                                                                    |

正会員 太郎 様

#### ■ 連絡事項 ■

第3回日本化粧品技術者会学術大会の事前参加登録を受け付けました。 入力された情報に基づくカード決済をもって登録の完了とさせていただきます。

カード決済は(株)国際文献社が決済業務を代行しております。 カード明細には「国際文献事務センター」または「コクサイブンケン ジムセンター」 海外カードの明細の場合は「IAP CONFERENCE SERVICE」と記載されます。 あらかじめご了承ください。

下記 URL よりお申込み内容を必ずご確認ください。 お支払いを済ませた方はお支払い状況の確認ができます。 お支払いが済んでいない方は、クレジットカード番号等の入力画面が表示されますので、 各種情報を入力の上、決済を最後まで完了させてください。

※システムの都合上、ご入金から確認完了まで30分程度タイムラグが発生する場合がございます。

| <決済確認 URL>        |                               |
|-------------------|-------------------------------|
| ●ここに URL が記載されます● |                               |
| 支払期限:2025/●/●     | -                             |
|                   |                               |
| [ ご登録内容の確認 ]      |                               |
| <b>参加惑码来</b> 早    | · PC0011                      |
| ※加豆球笛 ク           | . 100011                      |
|                   | : 999999                      |
| 会員区分              | :止会員                          |
| お名前               | :正会員 太郎(セイカイイン タロウ)           |
| Name              | :Taro Seikaiin                |
| メールアドレス           | : sccj-desk@conf.bunken.co.jp |
| 所属機関名・大学名         | : テスト機関                       |
| 部署名・学部名           | : テスト部署                       |
| 電話番号              | : 11-1111-1111                |
| 内線番号              | :                             |
| FAX 番号            | :                             |
| 参加費等納入方法          | : クレジットカード決済                  |
| ■参加費              |                               |
| 参加費               | : ¥25,000                     |
| 懇親会(情報交換会)申込費     | :¥0                           |
| <br>合計 ·¥25 000   | -                             |

決済が正常に完了すると、下記画面が表示されます

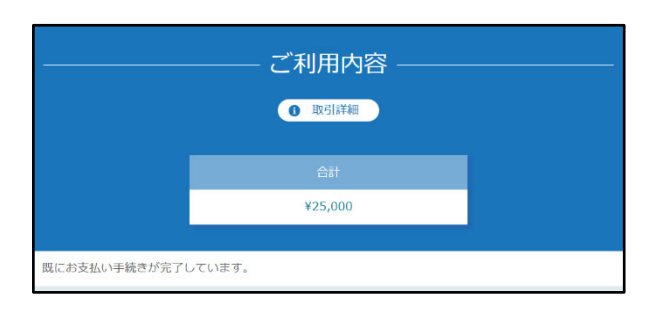

決済が完了していないと、下記画面が表示されます

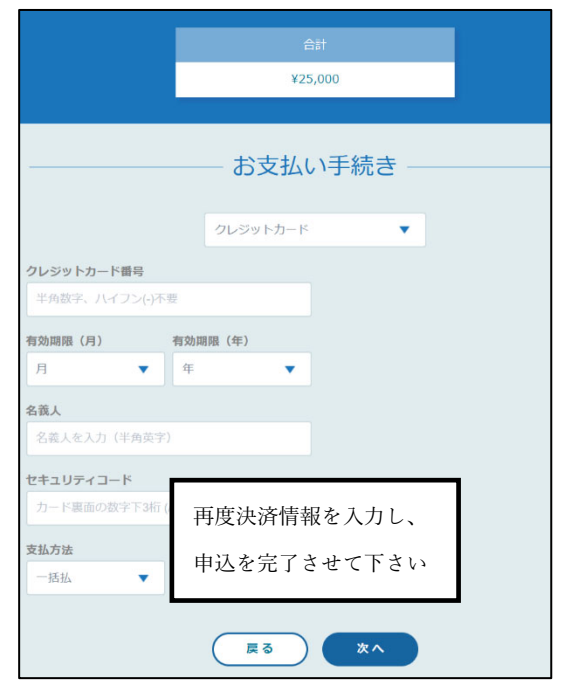

●受付のお知らせ:郵便振替の場合

正会員 太郎 様

# ■ 連絡事項 ■

第3回日本化粧品技術者会学術大会の参加登録を受け付けました。

【お支払い方法のご案内】

下記のゆうちょ銀行振替口座に費用をお振り込みください。

ロ座番号:00140-9-364958 加入者名:国際文献社 SCCJ ロ (コクサイブンケンシャエスシーシージェイクチ)

※注意事項※ 通信欄に必ず【RGから始まる参加登録番号】と【参加者のお名前】を記入してください。

※ゆうちょ銀行以外の金融機関からのお振込について

以下の支店・口座番号宛でもお振り込みいただけます。 ゆうちょ銀行 ○一九(ゼロイチキュウ)店 当座 0364958

通信欄が使用できない場合(インターネット経由での送金等)には、 氏名の前に参加登録番号を加えてください。

例)RG0352 山田太郎の場合 振込人名:0352 ヤマダタロウ

参加証(名札)は、入金後、申込システムからダウンロードできます。 A4 用紙に印刷して、大会会場へ持参してください。 ネームホルダーは、会場に用意してあります。 ※参加証のダウンロードは、学術大会会期直前になりましたら可能となります。 HP 等でお知らせしますので、ご確認ください。

領収書は入金後、申込システムからダウンロードできます。

お申し込み内容の詳細は下記URLにてご確認いただけます。 この完了通知メールは大切なものですので大会終了まで保存しておいてください。

| 参加登録番号        | : RG0012                      |
|---------------|-------------------------------|
|               | . 9999999<br>一一人日             |
| 会貝区分          | :止会貝                          |
| お名前           | :正会員 太郎(セイカイイン タロウ)           |
| Name          | :Taro Seikaiin                |
| メールアドレス       | : sccj-desk@conf.bunken.co.jp |
| 所属機関名・大学名     | : テスト機関                       |
| 部署名・学部名       | : テスト部署                       |
| 電話番号          | : 11-1111-1111                |
| 内線番号          | :                             |
| FAX 番号        | :                             |
| 参加費等納入方法      | :郵便振替                         |
| ■参加費          |                               |
| 参加費           | : ¥25,000                     |
| 懇親会(情報交換会)申込費 | : ¥0                          |
|               |                               |

合計 : ¥25,000

●参加申込の修正:クレジット決済の場合

下記の通り登録内容を修正することが可能です。クレジット決済:参加申込後の変更不可

| 申込者情報登録<br>必須入力必須                                                   | 内容<br>[/Required                                                                                                    |                                                                                                    |                   |
|---------------------------------------------------------------------|----------------------------------------------------------------------------------------------------|----------------------------------------------------------------------------------------------------|-------------------|
|                                                                     | 会員区分<br>type of membership                                                                                                    | 正会員                                                                                                    |                   |
|                                                                     | お名前<br>name                                                                                                    | 正会員 太郎                                                                                                    |                   |
|                                                                     | メールアドレス<br>e-mail                                                                                                    | sccj-desk@conf.bunken.co.jp                                                                               |                   |
|                                                                     | メールアドレス(確認用)<br>e-mail(confirmation)                                                                                                    | sccj-desk@conf.bunken.co.jp                                                                               |                   |
|                                                                     | フリガナ(姓)<br>surname                                                                                                    | セイカイイン                                                                                                    |                   |
| 申込情報<br>Personal<br>information                                     | フリガナ(名)<br>first name                                                                                                    | 90¢                                                                                                    |                   |
|                                                                     | 英語(姓)<br>surname                                                                                                    | Seikaiin                                                                                                  |                   |
|                                                                     | 英語(名)<br>first name                                                                                                    | Taro                                                                                                    |                   |
|                                                                     | 英語(ミドルネーム)<br>middle name                                                                                                    |                                                                                                    |                   |
|                                                                     | 所属機問名・大学名 🔗 🔗 🔊                                                                                                    | テスト機関                                                                                                    |                   |
|                                                                     | 部署名・学部名<br>department                                                                                                    | テスト部署                                                                                                    |                   |
|                                                                     | 住所種別                                                                                                    | <ul> <li>●自宅</li> <li>○所属</li> </ul>                                                                      |                   |
|                                                                     | E 🕺                                                                                                    | ●日本 [Japan]<br>○海外 [Oversea]                                                                              |                   |
|                                                                     | 郵便動号<br>Zip code                                                                                                    | 街:123-4567(半角部字と*-*半角ハイフン)<br>999-9999                                                                    |                   |
|                                                                     | 住所<br>Address                                                                                                    | 東京都新信区既新信9丁目25号地4号(金で金角)<br>東京都●●区                                                                        |                   |
| 連絡先<br>contact                                                      | 建物名<br>Address2                                                                                                    | *00ビルムム隊 (金て金角)                                                                                           |                   |
|                                                                     | 電話曲号<br>telephone                                                                                                    | 例:03-1234-5678(半角数字と***半角ハイフン)<br>11-1111-1111                                                            | 「申込情報」「連絡先」以外の情報の |
|                                                                     | 内線衝号<br>extension                                                                                                    | 例:03-1234-5678(半角部字と***半角ハイフン)                                                                            | 修正はできません          |
|                                                                     | FAX番号<br>fax                                                                                                    | 例:03-1234-5678(半角畝字と***半角ハイフン)                                                                            | 1                 |
|                                                                     | 大会参加および懇親会申込<br>※参加責は会員区分や申込期間で異なります<br>懇親会のみの場合は別の料金表となります                                                                                                    | 大会のみ参加する                                                                                                  |                   |
|                                                                     | 一般研究発表 必須                                                                                                    | 発表する<br>※IFSCC2025 国内報告のみの方は「発表しない」を選択                                                                    |                   |
| 申込情報                                                                | IFSCC2025国内報告会<br>※こちらのみ発表の場合、大会参加費は15,000円になります                                                                                                    | 発表する                                                                                                    |                   |
|                                                                     | IFSCC2025での発表演題番号                                                                                                    | 9999999                                                                                                   |                   |
|                                                                     | 参加费等纳入方法                                                                                                    | クレジットカード決済                                                                                                |                   |
| 【個人情報の<br>日本化粧品技<br>なお、個人情<br>Annual Cony<br>provide the<br>※ 個人情報の | 取扱に関して】[Privacy Policy]<br>添者会では、本入力サイトからお申込いただきました氏名・連絡充な<br>線の取扱の委託を行う場合や法令で認められる場合を除き第三者に値。<br>press of SCCI will only use the information collected on this webs<br>personal information to third party.<br>D取扱に <b>⑥同意する [agree]   同意しない [not agree]</b> | ごの個人情報をもとに、大会運営に関する業務を行います。<br>人情報を開示・提供することはありません。<br>ite for conference purposes and will not disclose/ | <b>J</b>          |
|                                                                     | ← 戻る[back] 次へ                                                                                                    | [next] 🔶                                                                                                  |                   |

|                                                                            | 会員区分<br>type of membership<br>お名前<br>name                                                                                                    | 正会員                                                                                                 |    |                               |
|----------------------------------------------------------------------------|----------------------------------------------------------------------------------------------------|----------------------------------------------------------------------------------------------------|----|-------------------------------|
|                                                                            | お名前<br>name                                                                                                    |                                                                                                    | -  |                               |
|                                                                            |                                                                                                    | 正会員 太郎                                                                                              |    |                               |
|                                                                            | メールアドレス<br>e-mail                                                                                                    | sccj-desk@conf.bunken.co.jp                                                                         |    |                               |
|                                                                            | メールアドレス (確認用)<br>e-mail(confirmation)                                                                                                    | sccj-desk@conf.bunken.co.jp                                                                         |    |                               |
|                                                                            | フリガナ(姓)<br>surname                                                                                                    | セイカイイン                                                                                              |    |                               |
| 申込情報<br>Personal                                                           | フリガナ(名)<br>first name                                                                                                    | <i>タ</i> ロウ                                                                                         |    |                               |
| information                                                                | 英語(姓)<br>surname                                                                                                    | Seikaiin                                                                                            |    |                               |
| -                                                                          | 英語(名)<br>first name                                                                                                    | Taro                                                                                                |    |                               |
|                                                                            | 英語(ミドルネーム)<br>middle name                                                                                                    |                                                                                                    |    |                               |
|                                                                            | 所属機問名・大学名<br>affiliation 必須                                                                                                    | テスト機関                                                                                               |    |                               |
|                                                                            | 部署名 · 学部名<br>denartment                                                                                                    | テスト部署                                                                                               |    |                               |
|                                                                            | 住所種別                                                                                                    | ●自宅<br>○所尾                                                                                          |    |                               |
|                                                                            | 国<br>Country                                                                                                    | ●日本 [Japan]<br>○海外 [Oversea]                                                                        |    |                               |
|                                                                            | 郵便斷号<br>Zip code                                                                                                    | 明:123-4567 (半角数字と"="半角ハイフン)<br>999-9999                                                             |    |                               |
| -                                                                          | 住所<br>Address                                                                                                    | 東京都新宿区西新宿9丁目25番地4号(金て金角)<br>東京都●●区                                                                  |    |                               |
| 連絡先<br>contact                                                             | 建物名<br>Address2                                                                                                    |                                                                                                    | -  |                               |
|                                                                            | 電話曲号<br>telephone                                                                                                    | 例:03-1234-5678 (半角故字と"-"半角ハイフン)<br>11-1111-1111                                                     |    |                               |
|                                                                            | 内線番号<br>extension                                                                                                    | 例:03-1234-5678(半角畝子と"-"半角ハイフン)                                                                      |    |                               |
|                                                                            | FAX番号<br>fax                                                                                                    | 例:03-1234-5678(半角数字と***半角ハイフン)                                                                      | ┟┟ | 「山江桂却」「油匆牛」」」はある桂             |
|                                                                            | 大会参加および懇親会申込<br>※参加費は会員区分や申込期間で異なります                                                                                                    | 大会のみ参加する                                                                                            |    | 「甲込情報」「連絡尤」以外の情<br>報の修正はできません |
|                                                                            | 一般研究発表                                                                                                    | 発表する<br>※IFSCC2025 国内報告のみの方は「発表しない」 る 選択                                                            | T  |                               |
| 申込情報                                                                       | IFSCC2025国内報告会<br>※こちらのみ発表の場合、大会参加費は15,000円になります                                                                                                    | 発表する                                                                                                |    |                               |
|                                                                            | IFSCC2025での発表演題番号                                                                                                    | 9999999                                                                                             |    |                               |
|                                                                            | 参加费等纳入方法                                                                                                    | 影使按替                                                                                                |    |                               |
| 【個人情報の月<br>日本化粧品技術<br>なお、個人情報<br>Annual Congr<br>provide the p<br>※ 個人情報の1 | 数扱に関して】[Privacy Policy]<br>防者会では、本入力サイトからお申込いただきました氏名・違格先などで<br>感の取扱の委託を行う場合や法令で認められる場合を除き第三者に個人†<br>ess of SCCI will only use the information collected on this website<br>ersonal information to third party.<br>取扱に ● <b>同意する [agree] ○同意しない [not agree]</b> | 2個人情報をもとに、大会運営に関する漢務を行います。<br>朝軽を開示・提供することはありません。<br>for conference purposes and will not disclose/ |    |                               |

<u>~->TOP</u>

●会員以外の方の場合

「上記以外の方」ボタンをクリックして下さい。

|                                                                                                    | 第3回日本化粧品技術<br>1000765501500 学術<br>2025412月8日(月)-10日(水) 1/974<br>Where Cosm<br>meet Hoppo<br>進化する技術、深化する                                       |               |
|----------------------------------------------------------------------------------------------------|----------------------------------------------------------------------------------------------------|---------------|
| 参加・発表登録                                                                                                 |                                                                                                    |               |
|                                                                                                    | 比粧品技術者会(SCCJ)会員の方<br>>                                                                                                    |               |
|                                                                                                    | 以外の方<br>興の代理参加や入会申請中の方もこちらからお入りください >                                                                                                    |               |
| L                                                                                                    |                                                                                                    | N-STORA       |
| ログイン[Login]<br><u>トップへ戻る</u>                                                                            |                                                                                                    |               |
| ログインIDをお持ちでない場合は<br>ログインIDを取得しただけでは、                                                                    | 、こちらからログインIDを取得してください。<br>申込が完了したことにはなりません。                                                                                                   |               |
|                                                                                                    | ログインIDを取得[Create Login ID] <del>&gt;</del>                                                                                                    |               |
| <ul> <li>         ・代理参加者(正会員のみ)<br/>※正会君(代理修書し)、指会員<br/>Non member - Proxy particip         </li> </ul> | ログインID取得後、下記フォームに入力しログインをしてください<br>・ 入会申請中の方<br>・シニア全員、学生会員は代理物がございません<br>ants (member only) ・ Temporary member (applying for the membership) |               |
| ログインID<br>Login ID                                                                                      |                                                                                                    |               |
| メールアドレス<br>E-Mail                                                                                       |                                                                                                    |               |
|                                                                                                    | ✓ □9イン[Login]                                                                                                    | <u>~−≥top</u> |

●ログイン ID の発行

ログイン ID の発行のため必須情報を入力し、登録を完了させてください

登録完了後、完了通知メールが配信されます

| 会貝区分<br>type of membership         | 必須         | 選択してください[Please select]           |               | 非会員<br>非会員学生<br>代理参加者                          |      | 会員区分」のフルタワンより<br>由込したい会員区分を選択して下: |
|------------------------------------|------------|-----------------------------------|---------------|------------------------------------------------|------|-----------------------------------|
| 正会員ID                              |            |                                   |               | 正会員 (入会申請中)                                    |      | 中国したい去貨区力を選択してする                  |
| お名前<br>Name                        | 8 <b>3</b> | 姓[Surname]                        | 名[First name] | 正会員(代理権なし)(入会申請中)<br>准会員(入会申請中)<br>学生会員(入会申請中) |      |                                   |
| フリガナ<br>Name                       | 8 M        | t±[Sumame]                        | 名[First name] | · 康尔中込着                                        |      |                                   |
| 英語<br>Name                         | 8 M        | 姓[Surname]<br>ミドルネーム[Middle name] | 名[First name] |                                                |      |                                   |
| 企業名                                | ſ          |                                   |               |                                                | 一臣   | 捜示甲込者」を選択した力は、<br>業タを入力して下さい。     |
| メールアドレス<br>E-mail                  | 18 (M      |                                   |               |                                                | 15.7 |                                   |
| メールアドレス(確認)<br>E-mail confirmation | 8 M        |                                   |               |                                                |      |                                   |
|                                    |            |                                   | -             |                                                |      |                                   |

| 第3回日本化粧品技術者会学術大会 |          |
|------------------|----------|
| ログイン ID【発行】完了通知  |          |
|                  | 2025/●/● |

非会員 太郎 様

■ 連絡事項 ■

このEメールは、第3回日本化粧品技術者会学術大会の各種お申し込みを行うための サイトにログインするログイン ID を記載しております。

<ご注意>

※ログイン ID 発行の際に会員区分を「入会申請中」と選択された方は、会員 ID 取得後も 本ログイン ID と E メールアドレスでログインをお願いします。

※「入会申請中」を選択された方は早急に入会手続きの申請をしてください。入会が完了していない場合、参加および発表がキャンセルとなることがございます。

※参加登録時にメールアドレスを変更された場合は、再ログインの際には変更後のメールア ドレスを利用して下さい。

#### ログイン ID: N●●●●

氏名 : 非会員 太郎

 $E \not\prec -i\nu$  : sccj-desk@conf.bunken.co.jp

●非会員としてログイン

登録完了後「ログイン」ボタンをクリックすると下記画面が表示されます メール配信された「ログイン ID」と「Eメール」を入力し、「ログイン」ボタンをクリックして下さい

| DY/21/DR#MFWLGA.BAGY STUDE<br>DIALSA-NPTVASING STUDE<br>MHTMLETESTIC CROCKEN, MHT FOO (DY/3) MS/21/DRHULBARGT CK20A<br>MHTMLETESTIC CROCKEN, MHT FOO (DY/3) MS/21/DRHULBARGT CK20A<br>Desc check your inbox.<br>Tes application for participation has not been completed yet, Please apply from the "Login" button at the bottom of the<br>screen.<br>DY/2(Login)<br>DY/2(Login) |                                                                                                    |                                                                                                    |  |
|----------------------------------------------------------------------------------------------------|----------------------------------------------------------------------------------------------------|----------------------------------------------------------------------------------------------------|--|
| DP/>LDSR/BC/SUBJELSK/TCLCS/GLAVA, BRILHOV ID/Y/SUBJELSK/TCLCS/L         Heave check your indox.         The application for participation has not been completed yet, Please apply from the "Login" button at the bottom of the screen.         DP/>Login         DP/>Login         OP/>Login         OP/>Login         DP/>Login         DP/>Login                                                                                                    |                                                                                                    | ログインIDを発行いたしました。<br>入力したメールアドレス宛に確認メールをお送りしましたので、ご確認ください。                                                                                                    |  |
| Drychogin         Orychogin         Orychogin                                                                                                    |                                                                                                    | 夢加申込はまた元子しておりません。画図下の「ログイン」ボタンよりお申し込みを行ってください。                                                                                                    |  |
| DP/>Llogin]         20/>Llogin]         20/>Llogin]         >>>>>>>>>>>>>>>>>>>>>>>>>>>>>>                                                                                                    |                                                                                                    | You now have a Log-in ID for this website, which allows you to submit a paper and/or register for participation.                                                                                                    |  |
| Comparison of the second of the count of the count of the count of the second of the second                                                                                                    |                                                                                                    | Please check your inbox.                                                                                                    |  |
| ログイン[Login] シンプン配  アクインIDを影響でない場合は、こちらからログインIDを影響してください、 ログインIDを影響[Create Login ID] ●  DグインIDを影響[Create Login ID] ●  DグインIDを影響[Create Login ID] ●  DグインIDを影響[Create Login ID] ●  DグインIDを影響[Create Login ID] ●  DグインID Login ID  レグインID Login ID  レグーンDY Login ID  レグーンDY Login ID                                                                                                    |                                                                                                    | screen.                                                                                                    |  |
| D7/>Llogin]     P     C     C    C                                                                                                    |                                                                                                    |                                                                                                    |  |
| 20イン[Login]<br>たプス度3                                                                                                    |                                                                                                    | ログイン[Login] →                                                                                                    |  |
| 20イン[Login]<br>トップス変変<br>● のイン10をお除ちてない場合は、こちらからログイン10を参加してください、<br>ログイン10を参加しただけでは、申込が完了したことにはなりません。                                                                                                    |                                                                                                    |                                                                                                    |  |
| 20イン[Login] たプル度3                                                                                                    |                                                                                                    |                                                                                                    |  |
| Dグイン10 Dグイン10 C Market                                                                                                    |                                                                                                    |                                                                                                    |  |
| Dグイン[Login]<br>トップスR3<br>● プインにをお除ちてない場合は、こちらからログインIDを物創してください、<br>ログインIDを物創しただけでは、申試が完すしたことにはなりません。<br>ログインIDを物創Create Login ID) ●<br>DグインIDを物創Create Login ID) ●<br>DグインIDを物創(代理報道)、教会相当、シアン会相当中なが<br>部と身創(代理報道)、教会相、シアン会相当中なが<br>部と身創(代理報道)、教会相当・シアン会相当中なかり<br>・<br>ログインID<br>Login ID<br>レーカンアトレス<br>E-Mail                                                                                                    |                                                                                                    |                                                                                                    |  |
| CDイン[Login] トップへある  Of インIDを表示すない場合は、こちらからログインIDを表示してださい、 DワインIDを表示でないます。  DワインIDを表示でないます。  DワインIDを表示ででは、  の「「「「「」」」」  DインIDを表示ででは、  COMPANY COMPANY COMPA                                                                                                    |                                                                                                    |                                                                                                    |  |
| 20イン[Login]<br>トップル変数                                                                                                    |                                                                                                    |                                                                                                    |  |
| 20/12/Login] トンプス                                                                                                    |                                                                                                    |                                                                                                    |  |
|                                                                                                    | 1/1/2 10                                                                                                    | nin]                                                                                                    |  |
|                                                                                                    |                                                                                                    |                                                                                                    |  |
|                                                                                                    |                                                                                                    | •                                                                                                    |  |
|                                                                                                    | (m)                                                                                                    | 2                                                                                                    |  |
| D7インIDを物調(Create Login ID) →      D7インIDを物調(Create Login ID) →      D7インIDを物調(Create Login ID) →      D7インIDを物調(Create Login ID) →      Face (行業地)、考会和目れの方      Tach (行業地)、考会和目れの方      Tach (行業地)、そのうい、シンク名(大学な)(行業がございません)      D7インID      Login ID      / トルアドレス      L-Mail      D7イン(Login)                                                                                                    | <b>()</b>                                                                                                    | ◎<br>グインIDをお持ちでない場合は、こちらからログインIDを物理してください。<br>グインIDを教理しただけでは、明込が完てしたことにはなりません。                                                                                                    |  |
| DダインID数据後、下記フォームに入力しログインをしてください     FAG4 ・代写参加者 (正会員のの) ・入会中導中の方     Age (代写参加者 (正会員のの) ・入会中導中の方     DダインID     Login ID     スールクドレス     E・Mail     O                                                                                                    | <b>()</b>                                                                                                    | ◎<br>グインIDをお持ちでない場合は、ごちらからログインIDを教題してください。<br>グインIDを敬題しただけでは、申込が完了したことにはなりません。                                                                                                    |  |
| DゲインID転電線、下記フォームに入力しログインをしてください                                                                                                    | <u>به</u>                                                                                                    | 2<br>クインDを知道方で広い場合は、ごちらからログインDを敬信してください。<br>クインDを敬信しただけでは、申込が完了したことにはなりません。<br>ロクインDを敬信(Create Login 1D] →                                                                                                    |  |
| DグインIDを提載、F記フォームに入力しログインをしてください                                                                                                    | ()<br>()<br>()                                                                                                    | 2<br>ダインIDをお持ちでない場合は、こちらからログインIDを敬信してください。<br>ダインIDを敬信しただけでは、申込が完了したことにはなりません。<br>ログインIDを敬問[Create Legin ID] <del>→</del>                                                                                                    |  |
| ● FAG= (行動地層 住金自のみ) ・入会申請中の方<br>正当員 (行動地層 に金自のみ) ・入会申請中の方<br>Ron nember 2 force sartificants (nember only) - Temporare member (appbing for the membershin)<br>DグインID<br>Login ID<br>メールアドレス<br>E-Mail                                                                                                    |                                                                                                    | ◎<br>ダインIDをお持ちでない場合は、こちらからログインIDを敬留してください。<br>クインIDを敬信しただけでは、申込が完了したことにはなりません。<br>ログインIDを敬得(Create Login ID) <del>→</del>                                                                                                    |  |
| IE 公和 (代理希照)、 注合科、シニア会科、学士会科は代理特がございません     Non member - Provo marticipants (member onb) - Tennorary member facebing     DグインID     Login ID     メールアドレス     E-Mail                                                                                                    |                                                                                                    | ◎<br>ダインIDをお持ちでない場合は、ごちらからログインIDを敬辱してください。<br>グインIDを敬辱しただけでは、申込が完了したことにはなりません。<br>ログインIDを敬辱[Create Login ID] →<br>ログインIDを敬辱[Create Login ID] →                                                                                                    |  |
| DダインID<br>Login ID<br>メールプドレス<br>E-Mail                                                                                                    |                                                                                                    | 2<br>クインIDをお持ちで私い場合は、ごちらからロクインIDを取組してください。<br>クインIDを取得したとけでは、申込が完てしたことにはなりません。<br>ログインIDを取得(Create Login ID] →<br>ログインIDを取得(Create Login ID] →<br>ログインIDを取得(Create Login ID] →<br>合用・「見参加者 (正会員のみ) ・入会中議中の方                                                                                                    |  |
| □/1/210<br>Login ID<br>メールアドレス<br>E-Mail                                                                                                    |                                                                                                    | 2<br>ダインIDをお持ちでない場合は、こちらからログインIDを敬信してください。<br>タインIDを物信しただけでは、申込が完了したことにはなりません。<br>ログインIDを物信(Create Legin ID] →<br>ログインIDを物信(Create Legin ID] →<br>ログインIDを物信(Create Legin ID) →<br>ログインIDを物信(Create Legin ID) →<br>ログインIDを称信(Create Legin ID) →<br>ログインIDを称信(Create Legin ID) →<br>ログインID →<br>ログインID →<br>ログインID →<br>ログインID →<br>ログインID →<br>ログインID →<br>ログインID →<br>ログインID →<br>ログインID →<br>ログインID →<br>ログインID                                                                |  |
| x→ルアドレス<br>E-Mail                                                                                                    | ()<br>()<br>()<br>()<br>()<br>()<br>()<br>()<br>()<br>()<br>()<br>()<br>()<br>(                                                                                                    | 2<br>ダインIDを装持でない場合は、こちらからログインIDを物題してください。<br>タインIDを物創しただけでは、申込が完了したことにはなりません。<br>ログインIDを物創(Create Login ID] →<br>ログインIDを物創(Create Login ID] →<br>ログインIDを物創(Create Login ID) →<br>ログインIDを物創(Create Login ID) →<br>ログインIDを称目(Create Login ID) →<br>ログインIDを称目(Create Login ID) →<br>ログインID →<br>ログインIDを称目(Create Login ID) →<br>ログインID →<br>ログインID →<br>ログインID →<br>ログインID →<br>ログインID →<br>ログインID →<br>ログインID →<br>ログインID →<br>ログインID →<br>ログインID →                                                               |  |
| メールンドレス<br>E-Mail                                                                                                    | المراجع       المراجع                                                                                                    | ○<br>クインDを対応で応い場合は、ごちらからログインDを転信してください、<br>クインDを対応で応いません。           ログインDを転信Create Login IDI →           ログインDを転信Create Login IDI →           ログインDをしてください           ログインDをしてください           ログインDをしてください           ログインDをしてくださいほどろ           ログインDをしてくださいどうい           ログインDをしてくださいどうい           ログインDをしたい           ログインDをしたい           ログインDをしたい           ログインDをしたい           ログインDをしたい           ログインDをしたい           ログインDをしたい           ログインDをしたい <td></td>                                                                                                    |  |
| E-Mail<br>✓ D91%[Login]                                                                                                    | المالي         المالي           المالي         المالي           المالي                                                                                                    | 2<br>ダインIDをお持ちでない場合は、ごちらからログインIDを数据してください。<br>ダインIDを取得Create Login ID] →<br>ログインIDを取得(Create Login ID] →<br>ログインIDを取得(Create Login ID] →<br>ログインIDを取得(Create Login ID] →<br>ログインIDを取得(Create Login ID] →<br>ログインIDを取得してきたい<br>会員・代表参加者(正会良(のみ)・入会知道中の方<br>正名明(「現象構し)、准名氏、シニア名氏、学生会員はが見解かございません<br>on member - Provo participants (member only) - Temporary member (anoldon for the membership)<br>TO                                                                                                    |  |
| ✓ D917/Login]                                                                                                    | <ul> <li>● ロノ</li> <li>□ クイ</li> <li>Login</li> <li>メール</li> </ul>                                                                                                    | 2<br>ダインDを装持でない場合は、こちらからログインDを敬信してください。<br>ダインDを装持でない場合は、こちらからログインDを敬信してください。<br>ログインDを敬信(Create Legin ID] →<br>ログインDを敬信(Create Legin ID] →<br>ログインDを敬信(Create Legin ID) →<br>ログインDを敬信(Create Legin ID) →<br>ログインD →<br>ログインD →<br>ログインD →<br>ログインD →<br>ログインD →<br>ログインD →<br>ログインD →<br>ログインD →<br>ログインD →<br>ログインD →<br>ログインD →<br>ログインD →<br>ログイン                                                       |  |
| ✓ Dダイン(Login]                                                                                                    | <ul> <li>● ロシ</li> <li>■ ロシ</li> <li>■ ロシ</li> <li>● 非行</li> <li>● アイ</li> <li>■ ロジイ</li> <li>Login</li> <li>× = ルレ</li> <li>E-Mai</li> </ul>                                                                                                    |                                                                                                    |  |
| ✓ ログイン[Login]                                                                                                    | <ul> <li>● ロシ</li> <li>■ ロシ</li> <li>■ ロシ</li> <li>● 非行</li> <li>● パー</li> <li>● パー</li>     &lt;</ul> | 2<br>ダインIDを設持てない場合は、ごちらからログインIDを敬信してください。<br>タインIDを取得Create Login ID] →<br>ログインIDを取得(Create Login ID] →<br>ログインIDを取得(Create Login ID) →<br>ログインIDを取得(Create Login ID) →<br>ログインIDを取得(Create Login I                                                                             |  |
|                                                                                                    | <ul> <li>● ログ</li> <li>□クイ</li> <li>□クイ</li> <li>Login</li> <li>メール</li> <li>E-Mai</li> </ul>                                                                                                    | 2<br>ダインDをお持ちでない場合は、ごちらからロダインDを数値してください、<br>ダインDを参加しただけでは、申込が完了したことにはなりません。<br>ログインDを参加(Create Login ID) →<br>ログインDを参加(Create Login ID) →<br>ログインD →<br>ログインD →<br>ログイ<br>ログインD →<br>ログインD →<br>ログインD →<br>ログインD → |  |
| N-611                                                                                                    | <ul> <li>● ログ</li> <li>□グイ</li> <li>Login</li> <li>メール</li> <li>E-Mai</li> </ul>                                                                                                    | ダインIDを設持でない場合は、こちらからログインIDを敬信してください。<br>ダインIDを設持でない場合は、こちらからログインIDを敬信してください。<br>ログインIDを敬信(Create Login ID] →<br>ログインIDを敬信(Create Login ID] →<br>ログインIDを敬信(で発見してください<br>会員・(現象加目) 、没会員、シニア会員、学生会員は何見他がございません<br>an promber - Prove participants (member colo) - Tomporary member (applying for the membership)<br>い ID<br>レアドレス                                                                                                    |  |

参加登録の手続きは3ページの参加登録の流れと同様になります

※会員以外の区分の方で参加登録時にメールアドレスを変更された場合は、 再ログインの際には変更後のメールアドレスを利用して下さい

| name                  |           | 非会員 太郎                                                  |                                       |
|-----------------------|-----------|---------------------------------------------------------|---------------------------------------|
| <b>8</b> 1000         |           |                                                         |                                       |
| and distan            |           |                                                         | 登録<br>Registration                    |
| 甲达省消報<br>Registration | 未申込       | 中込者情報(参加登録)の新規登録・変要を行います。<br>中込者情報(参加登録)の登録後に発表登録が可能です。 | 御収書発行<br>receipt 名札ダウンロード<br>name tag |
| 🜒 その他メニュ              | -         |                                                         |                                       |
| 日本化粧品技術者              | 者会 Webサイト |                                                         | Webサイト<br>website                     |
| ログアウトを行い              | います。      |                                                         | ログアウト<br>logout                       |

# ●追加申込

「追加申込」をクリック

| 甲込者名                               |                              |                                                |                 |                                             |
|------------------------------------|------------------------------|------------------------------------------------|-----------------|---------------------------------------------|
| name                               |                              | 正会員 太郎                                         |                 |                                             |
|                                    |                              |                                                |                 |                                             |
| 参加登録                               |                              |                                                |                 |                                             |
| 申込者情報<br>Registration              | 入金済<br>RG0011                | 申込者情報(参加登録)の新規登録・変更を行<br>申込者情報(参加登録)の登録後に発表登録が | ういます。<br>が可能です。 | 修正<br>modify<br>確認<br>confirm<br>add<br>add |
| 父表登録(一般)                           | <b>好研究発表)および要</b> 者          | 指投稿                                            |                 |                                             |
| 発表申込<br>Presentation<br>Submission | 発表者がお申込み<br>Please submit if | ください。<br>you are presenter                     |                 | 新規発表中込<br>Submission                        |
| 🛞 発表登録(IFS                         | GCC国内報告)および                  | 要旨投稿                                           |                 |                                             |
| 発表申込<br>Presentation<br>Submission | 発表者がお申込み<br>Please submit if | ください。<br>you are presenter                     |                 | 新規発表申込<br>Submission                        |
| 🛞 その他メニュー                          | -                            |                                                |                 |                                             |
| 日本化粧品技術者                           | 会 Webサイト                     |                                                |                 | Webサイト<br>website                           |
| ログアウトを行い                           | ます。                          |                                                |                 | ログアウト<br>logout                             |
|                                    |                              |                                                |                 | <u>R-270</u>                                |
|                                    |                              |                                                |                 |                                             |
| その他登録内<br>Other regist             | ጅ<br>ration details          |                                                | ご白身             | が申込をしなかった項目を                                |
| ※須人力必須<br>想親会(情報交換)                | 類/Required<br>会)申込 必須        | ○参加する<br>●参加しない                                | <br>で決済         | が可能です                                       |
| 参加费等納入方法<br>payment meth           | :<br>od                      | クレジット決済のみとなります<br>・クレジットカード決済                  | なお、<br>となり      | 決済後のキャンセルは原則 <sup>2</sup><br>ます。            |
|                                    |                              | ← 戻る[back] 次                                   | ninex また、       | 追加申込の決済方法はクレ                                |
|                                    |                              |                                                |                 | 1° L                                        |
|                                    |                              |                                                | トカー             | <mark>・ド決済のみ</mark> となります                   |

「発行日」を選択し「領収書名称」を記入して下さい。 各種 PDF は入金済の項目のみ発行されます。

| 201214                                                  | 24 100                                                                                                    | . N M 10            | 2023                 | ~                | #  <sup>(</sup>                                                                                                    | <b>ν</b> π                                                                                                    | ~                                                 |                        |                             | ✓   □                        |                                                                                                    |                                       |                         |             |
|---------------------------------------------------------|----------------------------------------------------------------------------------------------------|---------------------|----------------------|------------------|----------------------------------------------------------------------------------------------------|----------------------------------------------------------------------------------------------------|---------------------------------------------------|------------------------|-----------------------------|------------------------------|----------------------------------------------------------------------------------------------------|---------------------------------------|-------------------------|-------------|
| receipt date                                            | 必須                                                                                                    | ©#€                 | ●参加者                 |                  |                                                                                                    |                                                                                                    |                                                   |                        |                             |                              |                                                                                                    |                                       |                         |             |
| 領収書の種類                                                  | 必須                                                                                                    | (想)                 | た費                   |                  |                                                                                                    | たわ ス 恒く                                                                                                    | ۵ 1                                               | <b>1</b> 1 <b>7</b> 7  | +=+1                        |                              |                                                                                                    |                                       |                         |             |
| 碱化省の始名<br>customer's name on<br>your receipt            |                                                                                                    |                     | хэт со <u>л</u> я    | ENTYC            | 布兰                                                                                                    | 2110-567                                                                                                    |                                                   | 5000                   | 1200                        | v 1a                         |                                                                                                    |                                       |                         |             |
| ※ 2回目以降は「再発行」の                                          | 表示が追記されま                                                                                                    | ますので、               | 必ず内容                 | をご               | 確認の                                                                                                    | り上ボタン                                                                                                    | ンを押                                               | してくだ                   | さい。                         |                              |                                                                                                    |                                       |                         |             |
|                                                         |                                                                                                    |                     | ← 戻る[t               | back]            | 1                                                                                                    |                                                                                                    | 領収                                                | 書発行[is                 | sue]                        | →                            |                                                                                                    |                                       |                         |             |
|                                                         |                                                                                                    |                     |                      |                  |                                                                                                    |                                                                                                    |                                                   |                        |                             |                              |                                                                                                    |                                       |                         |             |
|                                                         |                                                                                                    |                     |                      |                  | _                                                                                                    |                                                                                                    |                                                   |                        |                             |                              |                                                                                                    |                                       |                         |             |
|                                                         |                                                                                                    |                     |                      |                  |                                                                                                    |                                                                                                    |                                                   |                        |                             |                              |                                                                                                    |                                       |                         |             |
|                                                         |                                                                                                    |                     |                      |                  |                                                                                                    |                                                                                                    |                                                   |                        | •                           |                              |                                                                                                    |                                       |                         |             |
|                                                         |                                                                                                    |                     |                      |                  |                                                                                                    |                                                                                                    |                                                   |                        |                             |                              |                                                                                                    |                                       |                         |             |
|                                                         |                                                                                                    |                     |                      | 牟子               | f                                                                                                    | цд                                                                                                    |                                                   | 疌                      |                             |                              |                                                                                                    |                                       |                         |             |
|                                                         |                                                                                                    |                     |                      |                  | Ę                                                                                                    | 42                                                                                                    |                                                   | 首                      |                             |                              |                                                                                                    |                                       |                         |             |
| No. RG0012                                              |                                                                                                    |                     |                      |                  |                                                                                                    |                                                                                                    |                                                   |                        |                             |                              |                                                                                                    |                                       |                         |             |
|                                                         |                                                                                                    |                     | _                    | _ /              | ~ F                                                                                                    |                                                                                                    |                                                   | -                      |                             |                              | 2                                                                                                    | 2025年04                               | 4月01日                   | -           |
|                                                         |                                                                                                    |                     | 11                   | -4               | ~ ~                                                                                                    |                                                                                                    | て点                                                | IS .                   |                             |                              |                                                                                                    |                                       | 柌                       |             |
|                                                         |                                                                                                    |                     |                      |                  | 受り                                                                                                    | ミ ズ                                                                                                    | (C)                                               |                        |                             |                              |                                                                                                    |                                       |                         | ₹<br>_      |
|                                                         |                                                                                                    | /                   | 計                    | 金                | 額                                                                                                    | <u>ر الح</u><br>:                                                                                                    |                                                   | 25,                    | 00                          | 0円                           |                                                                                                    |                                       |                         | ₹<br>_      |
|                                                         | 但し、                                                                                                    | <br><br>第3回         | <b>計</b> :<br>回日:    | 金                | 新<br>額<br>化料                                                                                                    | <u>ミ ス</u><br>:<br>症品:                                                                                                    |                                                   | <b>25,</b><br>術者       | <b>00</b><br>会              | <b>)0円</b><br>学術             |                                                                                                    |                                       |                         | <u>&lt;</u> |
| 大会                                                      | 但し、<br>注関連費                                                                                                    | <br>第3回<br>とし       | 計<br>回日ズ<br>、て、      |                  |                                                                                                    | ■ <i>「</i><br>…<br>…<br>…<br>…<br>…<br>…<br>…<br>…<br>…<br>…<br>…<br>…<br>…                                                       | 、<br>技行<br>重り                                     | <b>25,</b><br>術者<br>正に | <b>00</b><br>会              | <b>)0円</b><br>学術<br>質収到      | <br>「「大会<br>なしま                                                                                                    | ミした                                   |                         | <u> </u>    |
| 大会                                                      | 但し、<br>注<br>関<br>連<br>費                                                                                                    | <br>第3回<br>とし       | 合計:<br>回日ズ<br>、て、    |                  | マ 額 化記                                                                                                    | ₹ /<br>注品:<br>この通                                                                                                    | <u></u><br>- 技<br>通<br>り                          | <b>25,</b><br>術者<br>正に | <b>00</b><br>会 1            | <b>)0円</b><br>学術<br>質収到      | <br>「「大会<br>なしま                                                                                                    | ミした                                   |                         | <u>₹</u>    |
| 大会                                                      | 但し、<br>☆関連費                                                                                                    | <br>第3回<br>とし       | き計:<br>回日ズ<br>.て、    | 金<br>            | 至 額 化記                                                                                                    | <u>ま</u> ん<br>:<br>近品:<br>近の通                                                                                                    | 技行                                                | 25,<br>術者<br>正に        |                             | <b>)0円</b><br>学術<br>質収到      | <br>「「大 <i>会</i><br>汝しま                                                                                                    | ミした                                   |                         | <u>₹</u>    |
| 大会                                                      | 但し、                                                                                                    | <br>第3回<br>とし       | 計:<br>回日<br>た、<br>て、 | 金<br>一<br>本<br>仁 | ₹ 額 化記                                                                                                    | <u>まん</u><br>:<br>近品:<br>にの通                                                                                                    | 技行                                                | <b>25,</b><br>術者<br>正に | <b>00</b><br>会征             | <b>)0円</b><br>学行<br>質収到      |                                                                                                    | こした                                   | 【内税額】                   | <u>s</u>    |
| <br>内訳]<br>第3回日本化粧品技術<br>大会参加費 会員区                      | 但し、<br>☆関連費<br><sup> </sup><br><sup> </sup> <sup> </sup> | <br>第3回<br>とし       | 合計:<br>回日<br>にて、     |                  |                                                                                                    | ■ 人<br>:<br>:<br>:<br>:<br>:<br>:<br>:<br>:<br>:<br>:<br>:<br>:<br>:                                                              | <u> 大</u> (1) (1) (1) (1) (1) (1) (1) (1) (1) (1) | <b>25,</b><br>術者<br>正に | <b>00</b><br>会 <sup>1</sup> | 00円<br>学行<br>頁収至<br>【金<br>25 |                                                                                                    | こした 【税区分】                             | 【内税額】                   | ×           |
| 大会<br>【内訳】<br>第3回日本化粧品技術<br>大会参加費 会員区                   | 但し、<br>☆関連費<br><sup>新者会 学術大</sup><br>分: 正会員                                                                                                    | <br>第3胆<br>とし       | 自己に                  | 金 本 止            |                                                                                                    | ₹ ×<br>注品:<br>この通                                                                                                    | 技行通り                                              | <b>25,</b><br>術者<br>正に | <b>00</b><br>会領             | 00円<br>学行<br>頁収<br>【金<br>25  | ー<br>「「大 <i>会</i><br>なしま<br>(000円                                                                                                    | 【税区分】                                 | 【内税頪】<br>0円             | <b>2</b>    |
| 大 <i>会</i><br>[内訳]<br>第3回日本化粧品技術<br>大会参加費 会員区<br>-      | 但し、<br>☆関連費<br><sup> 新者会 学術大<br/>分: 正会員</sup>                                                                                                    |                     | 計画目にて、               |                  |                                                                                                    | ₹ ×<br>:<br>姓品:<br>の通                                                                                                    |                                                   | <b>25,</b><br>術者<br>正に | <b>00</b><br>会 <sup>(</sup> | 00円<br>学行<br>頁収到<br>【金<br>25 | 「<br>「<br>友しす<br>(000円<br>-円                                                                                                    | 【税区分】<br>不課税                          | 【内税頪】<br>0円<br>一円       |             |
| 大子<br>内訳]<br>第3回日本化粧品技術<br>大会参加費 会員区<br>-               | 但し、<br>☆関連費<br><sup> ☆</sup><br><sup> ☆</sup>                                                                                                    | <br>第3IE<br>とし      | ⇒計::<br>□目:<br>.て、   |                  |                                                                                                    | ■ <i>人</i><br>:<br>:<br>:<br>:<br>:<br>:<br>:<br>:<br>:<br>:<br>:<br>:<br>:                                                       |                                                   | <b>25,</b><br>術者<br>正に | <b>00</b><br>会領             | 00円<br>学行<br>頁収<br>3<br>25,  | ー<br>ド大 <i>会</i><br>なしま<br>(000円<br>一円                                                                                                    | 【税区分】<br>不課税                          | 【内税額】<br>0円<br>一円       | <b>7</b>    |
| 大 <i>会</i><br>[内訳]<br>第3回日本化粧品技術<br>大会参加費 会員区<br>-<br>- | 但し、                                                                                                    | <br>第3I<br>とし       | 計:<br>回日;<br>て、      |                  | 云 [                                                                                                    | ■ 人<br>:<br>姓品::<br>の通                                                                                                    |                                                   | <b>25,</b><br>術者<br>正に | <b>00</b><br>会 征            | 00円<br>学行<br>〔金<br>25        | 「<br>「<br>「<br>「<br>「<br>「<br>一<br>円<br>一<br>円                                                                                                    | (税区分) (税区分) 不課税 -                     | 【内税額】<br>0円<br>一円       |             |
| 大 <i>会</i><br>[内訳]<br>第3回日本化粧品技術<br>大会参加費 会員区<br>-<br>- | 但し、<br>関連費                                                                                                    | <br>第3I<br>とし       | 計:<br>回日:<br>て、      |                  | 家額に記                                                                                                    | ■ 人<br>:<br>姓品::<br>の通                                                                                                    | 技通り                                               | <b>25,</b><br>術者<br>正に | <b>00</b><br>会 征            | 00円<br>学行<br>[金<br>25        | 「「大 <i>会</i><br>友しす<br>の00円<br>一円                                                                                                    | (税区分) (税区分) 不課税                       | 【内税額】<br>0円<br>一円<br>一円 | <b>X</b>    |
| 大<br>(内訳)<br>第3回日本化粧品技術<br>大会参加費 会員区<br>-<br>-          | 但し、<br>試<br>関連費<br>(新会学術大<br>分: 正会員)                                                                                                    | <br>第3IE<br>へ会      | 計:<br>回日:<br>て、      |                  |                                                                                                    | ■ 人<br>:<br>姓品::<br>の通                                                                                                    |                                                   | <b>25,</b><br>術者<br>正に | 00<br>会領                    | 00円<br>学行<br>頁収<br>3<br>25   | <br>「「「大 <i>会</i> し」す<br>し」す<br>(000円<br>-円                                                                                                    | (税区分) (税区分) 不課税 -                     | 【内税額】<br>0円<br>一円       |             |
| 大<br>(内訳)<br>第3回日本化粧品技術<br>大会参加費 会員区<br>-<br>-          | 但し、                                                                                                    | _ <del> </del>      | 計:<br>回日:<br>て、      |                  |                                                                                                    | ₹ × · · · · · · · · · · · · · · · · · ·                                                                                           |                                                   | <b>25,</b><br>術者<br>正に | 00 会 1 何                    | 00円<br>学行<br>頁収<br>3<br>25   | <br>「「「大 <i>会</i> し」す<br>の000円<br>-円<br>日本1                                                                                                    | (税区分) (税区分) 不課税 化粧品技術                 | 【内税額】<br>の円<br>一円<br>一円 |             |
| 大会<br>[内訳]<br>第3回日本化粧品技術<br>大会参加費 会員区<br>-<br>-         | 但し、                                                                                                    |                     | 計:<br>回日:<br>で、      |                  |                                                                                                    | ■ <i>人</i><br>: 注<br>: 注<br>: 注<br>: 注<br>: 注<br>: 二<br>: 二<br>: 二<br>: 二<br>: 二<br>: 二<br>: 二<br>: 二<br>: 二<br>: 二               | 技通り                                               | <b>25,</b><br>術者<br>正に |                             | <b>20円</b><br>学行<br>〔金<br>25 | 「「「大 <i>会</i> 」」<br>「「「大<br>ののの円<br>-円<br>日本1                                                                                                    | NC W した<br>【税区分】<br>不課税<br>-<br>七粧品技術 | 【内税額】<br>の円<br>一円<br>一円 |             |
| 大会<br>【内訳】<br>第3回日本化粧品技術<br>大会参加費 会員区<br>-<br>-         | 但し、                                                                                                    | _ 午<br>第3EE (<br>余) | 日日にて、                |                  |                                                                                                    | ■ <i>人</i><br>: 注<br>: 注<br>: 注<br>: 注<br>: 注<br>: 注<br>: 注<br>: 二<br>: 二<br>: 二<br>: 二<br>: 二<br>: 二<br>: 二<br>: 二<br>: 二<br>: 二 |                                                   | <b>25,</b><br>術者<br>正に | <b>00</b><br>会 征            | <b>20円</b><br>学行<br>〔金<br>25 | <br>「「ケーティー」<br>「「「「「」」<br>「「「「」」」<br>「「「」」」<br>「「「」」」<br>「「」」」<br>「「」」」<br>「「」」」<br>「「」」」<br>「「」」」<br>「」」<br>「」」<br>「」」<br>「」」<br>「」」<br>「」」<br>「」」<br>「」」」<br>「」」」<br>「」」」<br>「」」」<br>「」」」<br>「」」」<br>「」」」<br>「」」」<br>「」」」<br>「」」」<br>「」」」<br>「」」」<br>「」」」<br>「」」」<br>「」」」<br>「」」」<br>「」」」<br>「」」」<br>「」」」<br>「」」」<br>「」」」<br>「」」」<br>「」」」<br>「」」」<br>「」」」<br>「」」」<br>「」」」<br>「」」」<br>「」」」<br>「」」」<br>「」」」」<br>「」」」<br>「」」」」<br>「」」」」<br>「」」」」<br>「」」」」<br>「」」」」<br>「」」」」<br>「」」」」<br>「」」」」<br>「」」」」<br>「」」」」 | NC W した<br>【税区分】<br>不課税<br>-<br>化粧品技術 | 【内税額】<br>の円<br>一円<br>一円 |             |
| 大会<br>[内訳]<br>第3回日本化粧品技術<br>大会参加費 全員区<br>-<br>-         | 但し、                                                                                                    |                     | 計算                   |                  | kr 額 化記                                                                                                    | ■ <i>人</i><br>: 姓品:<br>: : : : : : : : : : : : : : : : : : :                                                                      |                                                   | <b>25,</b><br>術者<br>正に | 000会工作                      | <b>20円</b><br>学行<br>〔金<br>25 | <br>「「大 <i>会</i> 」す<br>ののの円<br>-円<br>日本↑                                                                                                    | (税区分) (税区分) 不課税                       | 【内税額】<br>0円<br>一円<br>一円 |             |
| 大会<br>[内訳]<br>第3回日本化粧品技術<br>大会参加費 会員区<br>-<br>-         | 但し、<br>関連費                                                                                                    |                     | 計算にて、                |                  | Real and American American Americ<br>American American Ame<br>American American American American American American American American American American American American American American American American American American American American American American American American American American | ■ <i>人</i><br>:<br>:<br>:<br>:<br>:<br>:<br>:<br>:<br>:<br>:<br>:<br>:<br>:                                                       |                                                   | <b>25,</b><br>術者<br>正に | 000 会領                      | 00円<br>学行<br>〔<br>金<br>25    | <br>「「「大 <i>会</i> 」」<br>0000円<br>-円<br>日本1                                                                                                    | (税区分) (税区分) 不課税                       | 【内税額】<br>の円<br>一円<br>一円 |             |

### ●一般研究発表:発表申込について

### 「新規発表申込」を選択

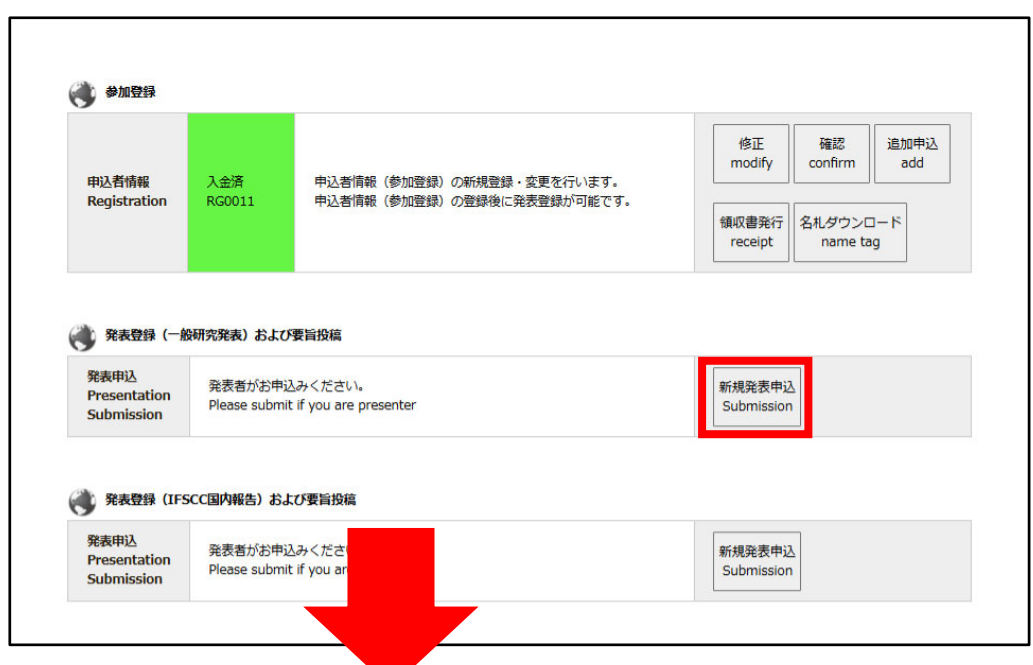

各種項目を入力する

### ※発表タイトルは論文原稿の記載と一致させてください

| 発表形式(希望)<br>Presentation category<br>※口頭発表が応募多数の場合は、<br>ポスター発表への変更をお願いする場合があ | 必須<br>あります | <ul> <li>●口頭発表</li> <li>○ボスター発表</li> </ul>                                                                                                    |                                                  |
|------------------------------------------------------------------------------|------------|----------------------------------------------------------------------------------------------------|--------------------------------------------------|
| 発表タイトル(和文)<br>Presentation title                                             | <u>ø</u> , | 発表論文原稿の記載と一致させてください。<br>Please match with the paper.<br>発表題目<br>副題                                                                                                    |                                                  |
| 発表タイトル(英文)<br>Presentation title                                             | ØЯ         | Presentation title Subtitle                                                                                                    |                                                  |
| 著作権識遼同意<br>Agreement with<br>copyright transfer                              | 88 M       | 日本化粧品技術者会 碁件構建選/Copyright Transfer<br>本システムで入力された情報は、日本化粧品技術者会学術大会の運営に使用いたします。<br>WEB論文集に掲載されたものについての著作権は、日本化粧品技術者会に帰属します。<br>The information collected on this website will be used for "Annual Congress of<br>SCC1: WEB proceedings".<br>All copyrights of the proceedings, including rights for publishing in any media, are<br>transferred to the SCC1.<br>(同意する[agree]<br>(同意しない[not agree]                                                                     |                                                  |
| 発表にあたっての留意事項                                                                 | 8 <b>7</b> | <ul> <li>・ 野会では、人以外の動物を用いた実験方法・結果を含む研究発表は受け付けません。</li> <li>・ とトを対象としたび熱の場合、試験参加者から同意を取得して実施したことを要話、<br/>発表資料いずれにも記載してください。また倫理審査等について記載可能なものは要<br/>旨・発表資料いずれた記載ください。</li> <li>・ 発表資料いずれた記載ください。</li> <li>・ 発表資料いずれた記載ください。</li> <li>・ 留売真を経動する場合、は力者の書面による同意をとったうえて、研究内容を経み適<br/>切に加工するなど個人情報の公開内容を必要根小限にとどめるように配感してください。</li> <li>・ 日本ル・442年が新生会生が生まれ、ル・442日本室の中卒業・計論の増としててきい。</li> <li>・ 日本ル・442年が生まれ、4・444日本室の中卒業・計論の増としててきい。</li> <li>・ 確認したうえて申し込まない</li> </ul> | 発表にあたっての留<br>を再度ご確認くださ<br>ご確認をいただいた<br>発表申込が可能とす |

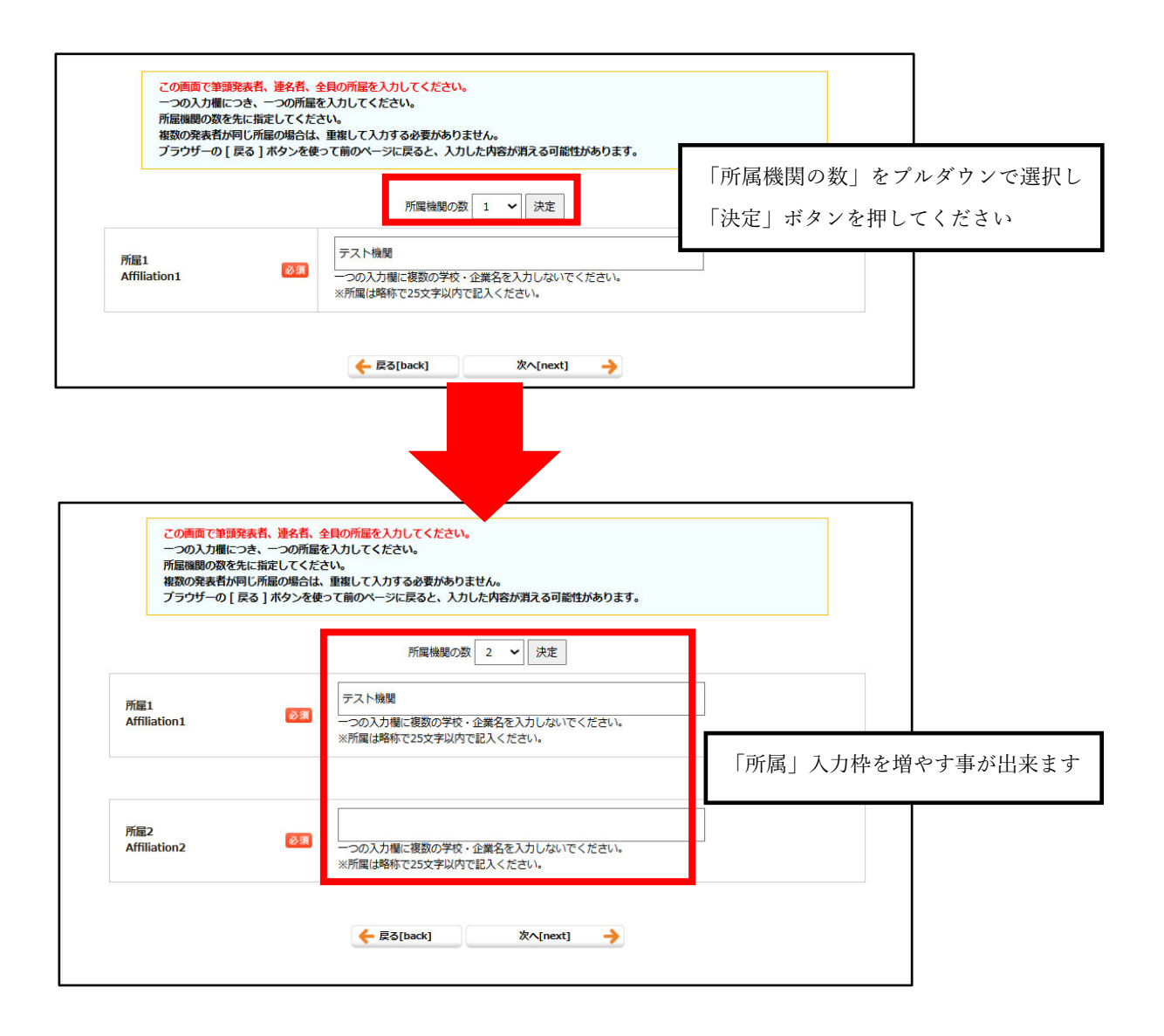

|                                                              | ンを使つて削り                                    | Dページに戻ると、入力した内容が消える可能性があります。<br>                                                                                                    |                                                                                                    |
|--------------------------------------------------------------|--------------------------------------------|----------------------------------------------------------------------------------------------------|----------------------------------------------------------------------------------------------------|
|                                                              |                                            | 発表者の人数(申込者を含む) 1 🖌 決定                                                                                                    | 「発表者の人数」をプルダウンで選打                                                                                             |
| 発表者1                                                         |                                            |                                                                                                    | 「決定」ボタンを押してください                                                                                               |
| 種別                                                           | 必须                                         | 会員                                                                                                    |                                                                                                    |
| <b>读明殿,明明殿</b>                                               |                                            | 会員ID: 999999                                                                                                    |                                                                                                    |
| स्रक्षान करमान<br>Presenter name                             | 必須                                         | (姓)[Surname] 正会員 (名)[First name] 太郎                                                                                                 |                                                                                                    |
| フリガナ<br>Name                                                 | 必須                                         | (姓)[Surname] セイカイイン(名)[First name] タロ                                                                                               | Ċ                                                                                                    |
| ローマ字<br>Name                                                 | 必須                                         | (姓) [Surname] Seikaiin (名)[First name] Taro<br>(ミドル) [Middle name]                                                                  |                                                                                                    |
| 所雇<br>(※前のページでの入力が反映され<br>affiliation(s)                     | ます) 😿 🦔                                    | [1] 選択してください [Please select] ><br>[2] 選択してください [Please select] >                                                                    | 前のページで登録した所属名を<br>プルダウンで選択し、入力して下さい                                                                           |
|                                                              |                                            | <del>(</del> EŞ[back] گ∧[next] →                                                                                                    |                                                                                                    |
|                                                              |                                            |                                                                                                    |                                                                                                    |
| 申込者=筆頭発表者となりま<br>申込者を含めた発表者の人数<br>プログ= 4 ト 4 エヨハ 45 ポー       | す。<br>を先に指定して<br>り掲載されます                   | てください。<br>す                                                                                                    |                                                                                                    |
| ・発表者(共同研究者を含む)<br>ある必要があります                                  | )のうち、少な                                    | ╯。<br>なくとも1名はSCCJ会員(正会員、准会員、シニア会員、学生会                                                                                               | <b>注貝、名誉会貝いずれかに該当)で</b>                                                                                       |
| ※代理参加者はSCCJ会員に含<br>ブラウザーの [ 戻る ] ボタン                         | iまれません<br><sup>,</sup> を使って前の <sup>,</sup> | ページに戻ると、入力した内容が消える可能性があります。                                                                                                    | 本ページでの登録順がプログ                                                                                                 |
|                                                              | i                                          | 発表者の人数(申込者を含む) 2 🖌 決定                                                                                                    | での掲載順となります                                                                                                    |
| 発表者1                                                         |                                            |                                                                                                    |                                                                                                    |
| 種別                                                           | 必測                                         | 会員                                                                                                    | また、注記の通り、                                                                                                    |
|                                                              |                                            | 会員ID: 999999                                                                                                    | 発表者(共同研究者を含む)の                                                                                                |
| 演奏者 * 記明日<br>Presenter name                                  | 必測                                         | (姓)[Surname] 正会員 (名)[First name] 太郎                                                                                                 | 少なくとも 1 名は SCCJ 会員 (                                                                                          |
| フリガナ<br>Name                                                 | 必測                                         | (姓)[Surname] セイカイイン (名)[First name] タロウ                                                                                             | , 員、准会員、シニア会員、学生会                                                                                             |
| ローマ字<br>Name                                                 | 必須                                         | (姓) [Surname] Seikaiin (名)[First name] Taro<br>(ミドル)[Middle name]                                                                   | 名誉会員いずれかに該当) であ                                                                                               |
| 所属<br>(※前のページでの入力が反映されま                                      | च) 🔊                                       | [1] 選択してください [Please select] ✔<br>[2] 選択してください [Please select] ✔                                                                    | 要があります                                                                                                    |
| amilation(s)                                                 |                                            |                                                                                                    | ― ※代理参加者はSCCJ会員に含                                                                                             |
| 発表者2                                                         |                                            |                                                                                                    | ません                                                                                                    |
|                                                              |                                            |                                                                                                    |                                                                                                    |
| 通知                                                           | 827 SH                                     | 会員ID:                                                                                                    |                                                                                                    |
| 絕別                                                           |                                            |                                                                                                    | name]                                                                                                    |
| 種別<br>連名発表哲氏名<br>Author name                                 | 62-3 <b>1</b>                              | (姓)[Surname] (名) [First                                                                                                    | 例:翰木 太郎/ Jackson Michael                                                                                      |
| 種別<br>連名発表者に名<br>Author name<br>フリガナ<br>Name                 | ið M<br>ið M                               | (姓) [Surname] (名) [First                                                                                                    | 例:師木太郎/Jackson Michael<br>name]<br>例:スズキ・クロウ/Jackson Michael                                                  |
| 種別<br>連名発表者氏名<br>Author name<br>フリガナ<br>Name                 | (8) M<br>(8) M                             | (姓) [Surname] (名) [First<br>(姓) [Surname] (名) [First<br>(姓) [Surname] (名) [First                                                    | 例:師木大郎/ Jackson Michael<br>name]<br>例:スズキ クロワ/ Jackson Michael<br>name]                                       |
| 種別<br>連名発表者に名<br>Author name<br>フリガナ<br>Name<br>ローマ字<br>Name | @31<br>@31                                 | (姓) [Surname] (名) [First<br>(姓) [Surname] (名) [First<br>(姓) [Surname] (名) [First<br>(姓) [Surname] (名) [First<br>(さらい) [Middle name] | 例:師木 大部/ Jackson Michael<br>name]<br>例:スズキ タロワ/ Jackson Michael<br>name]<br>例:Suzuki Taro/ Jackson Michael J. |

●投稿画面

<一般演題の場合>

| Presentation category                          | 口頭発表                                                                                     |                                               |                              |  |  |  |
|------------------------------------------------|------------------------------------------------------------------------------------------|-----------------------------------------------|------------------------------|--|--|--|
| 発表タイトル(和文)<br>Presentation title               | 発表題目: テスト題目<br>副題: テスト副題                                                                 |                                               |                              |  |  |  |
| 発表タイトル(英文)<br>Presentation title               | Presentation title: Test Title<br>Subtitle: Test Subtitle                                |                                               |                              |  |  |  |
|                                                |                                                                                          |                                               |                              |  |  |  |
| No.                                            | 著者区分[author type]                                                                        | 著者名[author]                                   | 所属[affiliation]              |  |  |  |
| 発表者1<br>Presenter1                             | 筆頭発表者[Presenter]                                                                         | 正会員 太郎<br>(セイカイイン タロウ)<br>(Seikaiin Taro)     | 1. デスト機関<br>2. TEST          |  |  |  |
| ● 投稿原稿は発表申込み時の情報<br>■ Please match the submitt | 報(タイトル・連名者)と必ず一致させて<br>ted paper as much as possible with                                | てください<br>n the information (title / coauthor) | at the time of submission.   |  |  |  |
| 発表要旨原稿(和文)<br>Paper                            | ファイルを選択<br>選択されて<br>ファイル形式はPDFのみ有効です<br>たのPhu PDF unload abia(した 5 FMP                   | いません<br>(SMBまで)。                              |                              |  |  |  |
| 発表要旨原稿(英文)<br>Paper                            | ファイルを選択         選択されて           ファイル形式はPDFのみ有効です         たのby CPE uplaadable// is to SMB | 「Uません<br>(SMBまで)。                             | 設稿は【和文】【英文】の<br>「ファイルのみ受け付けま |  |  |  |
|                                                | only For uploadable(op to SMB                                                            |                                               |                              |  |  |  |

## <IFSCC 国内報告会の場合>

| 発表形式<br>Presentation category    | 口頭発表                                                      |                                          |            |        |
|----------------------------------|-----------------------------------------------------------|------------------------------------------|------------|--------|
| 発表タイトル(和文)<br>Presentation title | 発表題目: テスト題目<br>副題: テスト副題                                  |                                          |            |        |
| 発表タイトル(英文)<br>Presentation title | Presentation title: Test Title<br>Subtitle: Test Subtitle | 2                                        |            |        |
| 投稿した原稿 (和文)<br>Submitted paper   | <u>ダウンロード</u>                                             |                                          |            |        |
| 投稿した原稿(英文)<br>Submitted paper    | <u>ダウンロード</u>                                             |                                          |            |        |
|                                  |                                                           |                                          |            |        |
| No.                              | 老皆区分                                                      | 著者名[autior]                              | 原稿投稿は【英文】  | の      |
| 発表者1<br>Presenter1               | 発<br>表者[Presenter]                                        | 正会員 太郎<br>(セイカイイン タロウ)<br>(Seikaiin aro) | PDF ファイルのみ | 受け付けます |

●IFSCC 国内報告会:発表申込について

参加申込画面にて「IFSCC国内報告会」を「発表する」と選択

| 中込者情報登録<br>必須入力必須                                       | 财容<br>Ã/Required                                                                                                    |                                                                                                    | -                                  |
|---------------------------------------------------------|----------------------------------------------------------------------------------------------------|----------------------------------------------------------------------------------------------------|------------------------------------|
|                                                         | 会貝区分<br>type of membership                                                                                                    | 正会員                                                                                                    |                                    |
|                                                         | お名前<br>name                                                                                                    | 正会員 太郎                                                                                                    |                                    |
|                                                         | メールアドレス<br>e-mail                                                                                                    | sccj-desk@conf.bunken.co.jp                                                                               |                                    |
|                                                         | メールアドレス(確認用)<br>e-mail(confirmation)                                                                                                    | sccj-desk@conf.bunken.co.jp                                                                               |                                    |
|                                                         | フリガナ(姓)<br>surname                                                                                                    | セイカイイン                                                                                                    |                                    |
| 申込情報<br>Personal<br>information                         | フリガナ(名)<br>first name                                                                                                    | 90¢                                                                                                    |                                    |
|                                                         | 英語(姓)<br>surname                                                                                                    | Seikaiin                                                                                                  |                                    |
|                                                         | 英語(名)<br>first name                                                                                                    | Taro                                                                                                    |                                    |
|                                                         | 英語(ミドルネーム)<br>middle name                                                                                                    |                                                                                                    |                                    |
|                                                         | 所属機問名・大学名<br>affiliation                                                                                                    | デスト協問                                                                                                    |                                    |
|                                                         | 部署名・学部名<br>department                                                                                                    | テスト部署                                                                                                    |                                    |
|                                                         | 住所種別 🔗 🕄                                                                                                    | <ul> <li>●自宅</li> <li>○所属</li> </ul>                                                                      |                                    |
|                                                         | B Country                                                                                                    | ●日本 [Japan]<br>○海外 [Oversea]                                                                              |                                    |
|                                                         | 郵便勛号<br>Zip code                                                                                                    | 引:123-4567 (半角数字と*-*半角/パイフン)<br>999-9999                                                                  |                                    |
|                                                         | 住所<br>Address                                                                                                    | 東京都新宿区西新宿9丁目25番地4号(金て金角)<br>東京都●●区                                                                        |                                    |
| 連絡先<br>contact                                          | 建物名<br>Address2                                                                                                    | *OOビルムム際 (金で金角)                                                                                           |                                    |
|                                                         | 電話輯号<br>telephone                                                                                                    | 例:03-1234-5678(半角数字と"-"半角/\イフン)                                                                           |                                    |
|                                                         | 内線斷号<br>extension                                                                                                    | 例:03-1234-5678(半角数字と**半角ハイフン)                                                                             | 「発表する」を選択すると、発表<br>演題番号が入力できるようにたり |
|                                                         | FAX凿号<br>fax                                                                                                    | 例:03-1234-5678(半角数字と"-"半角ハイフン)                                                                            | ます。                                |
|                                                         | 大会参加および懇親会申込<br>※参加費は会員区分や申込期間で異なります<br>懇親会のみの場合は別の料金表となります                                                                                                    | ●大会のみ参加する<br>○大会+懇親会に参加                                                                                   | 番号を入力いただき、登録を完了<br>させてください         |
|                                                         | 一般研究発表                                                                                                    | <ul> <li>●発表する</li> <li>○発表しない</li> <li>※IFSCC2025 国内報告のみの方は「発表しない」を選択</li> </ul>                         |                                    |
|                                                         | IFSCC2025国内報告会<br>※こちらのみ発表の場合、大会参加選は15,000円になります                                                                                                    | ●発表する<br>○発表しない                                                                                           |                                    |
| 甲达情報                                                    | IFSCC2025での発表演題番号 201                                                                                                    | 9999999                                                                                                   |                                    |
|                                                         | 参加費コード                                                                                                    | お持ちの方は入力してください(一般の方は入力不要で<br>す)                                                                           |                                    |
|                                                         | 参加费等纳入方法 2017<br>payment method 2017                                                                                                    | <ul> <li>○ 影便振音</li> <li>● クレジットカード決済</li> </ul>                                                          |                                    |
| 【個人情報の<br>日本化粧品指<br>なお、個人情<br>Annual Con<br>provide the | D取扱に関して】[Privacy Policy]<br>5術者会では、本入力サイトからお申込いただきました氏名・遠絡无な<br>1朝の取扱の表託を行う場合や法令で認められる場合を除き第三者に個<br>gress of SCCI will only use the information collected on this web:<br>personal information to third party. | この個人情報をもどに、大会運営に関する葉筋を行います。<br>(情報を開示・提供することはありません。<br>ite for conference purposes and will not disclose/ |                                    |
| ※個人情報の                                                  | の取扱に  ම同意する [agree]  〇同意しない [not agree]                                                                                                    |                                                                                                    |                                    |
|                                                         | ← 展る[back] 次へ                                                                                                    | inext] →                                                                                                  |                                    |

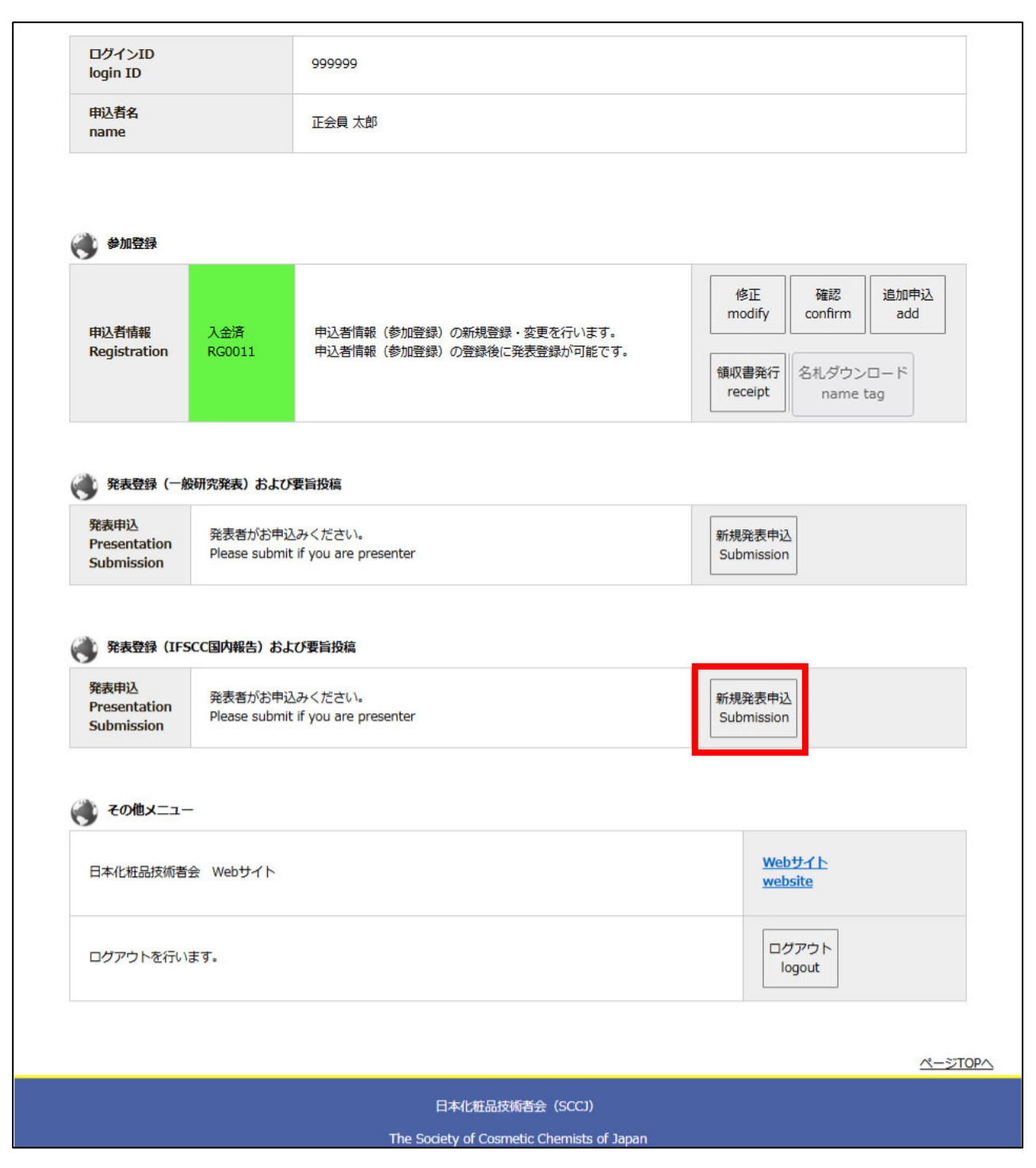

以降の登録は17ページの発表申込と同様となります。

<展示申込者:申込について>

「展示申込者」の区分は出展企業の方が<mark>懇親会のみ参加</mark>を行うための区分となるため、出展企業の方のみ登録が可能です。

「展示申込者」の区分では「懇親会のみ参加」のみを選択いただけます。その他に大会参加を行う場合は、別 の区分を選択して下さい。

| Required                                                        |                                                                                                    |                                                                                                    |                                                                                                    |                                                                                                    |
|-----------------------------------------------------------------|----------------------------------------------------------------------------------------------------|----------------------------------------------------------------------------------------------------|----------------------------------------------------------------------------------------------------|----------------------------------------------------------------------------------------------------|
| 会貝区分<br>type of membership                                      |                                                                                                    | 展示申込者                                                                                                    |                                                                                                    |                                                                                                    |
| お名前<br>name                                                     |                                                                                                    | 展示 テスト                                                                                                    |                                                                                                    |                                                                                                    |
| メールアドレス<br>e-mail                                               | 必須                                                                                                    | sccj-desk@conf.bunken.co.jp                                                                                                    |                                                                                                    |                                                                                                    |
| メールアドレス(確認用)<br>e-mail(confirmation)                            | 必須                                                                                                    | sccj-desk@conf.bunken.co.jp                                                                                                    |                                                                                                    |                                                                                                    |
| フリガナ(姓)<br>surmame                                              |                                                                                                    | 7>9                                                                                                    |                                                                                                    |                                                                                                    |
| フリガナ(名)<br>first name                                           |                                                                                                    | <del>7</del> 21                                                                                                    |                                                                                                    |                                                                                                    |
| 英語(姓)<br>surname                                                |                                                                                                    | Tenji                                                                                                    |                                                                                                    |                                                                                                    |
| 英語(名)<br>first name                                             |                                                                                                    | Test                                                                                                    |                                                                                                    |                                                                                                    |
| 英語(ミドルネーム)<br>middle name                                       |                                                                                                    |                                                                                                    |                                                                                                    |                                                                                                    |
| 所属機問名・大学名<br>affiliation                                        | 必須                                                                                                    |                                                                                                    |                                                                                                    |                                                                                                    |
| 部署名・学部名<br>department                                           |                                                                                                    |                                                                                                    |                                                                                                    |                                                                                                    |
| 住所種別                                                            | 必須                                                                                                    | -<br>-<br>自宅<br>-<br>所属                                                                                                    |                                                                                                    |                                                                                                    |
| 国<br>Country                                                    | 必須                                                                                                    | 〇日本 [Japan]<br>〇海外 [Oversea]                                                                                                    |                                                                                                    |                                                                                                    |
| 擊便斷号<br>Zip code                                                | 必須                                                                                                    | 明:123-4567 (半角町字と***半角ハイフン)                                                                                                    |                                                                                                    |                                                                                                    |
| 住所<br>Address                                                   | 必須                                                                                                    | 東京都新信辺西新信9丁目25号地4号(全て金角)                                                                                                    |                                                                                                    |                                                                                                    |
| 建物名                                                             |                                                                                                    |                                                                                                    |                                                                                                    |                                                                                                    |
| Address2                                                        |                                                                                                    | *00ビルムム陽 (金て金角)                                                                                                    |                                                                                                    |                                                                                                    |
| 電話 <del>質</del> 号<br>telephone                                  | 必須                                                                                                    | 例:03-1234-5678(半角数字と***半角ハイフン)                                                                                                    |                                                                                                    |                                                                                                    |
| 内線断号<br>extension                                               |                                                                                                    | 例:03-1234-5678(半角町字と***半角ハイフン)                                                                                                    |                                                                                                    |                                                                                                    |
| FAX番号                                                           |                                                                                                    | 例:03-1234-5678(半角数字と"-"半角ハイフン)                                                                                                    |                                                                                                    |                                                                                                    |
| fax<br>大会給加北上75期朝会由)1                                           |                                                                                                    |                                                                                                    |                                                                                                    | 申込内容は「懇親会のみ参加                                                                                                    |
| ハスマグ川のひよび三秋次+12公<br>※参加費は会員区分や申込期間で異なります<br>懇親会のみの場合は別の料金表となります | 必須                                                                                                    | ●懇親会のみ参加する                                                                                                    |                                                                                                    | 固定されます                                                                                                    |
| 一般研究発表                                                          | 必須                                                                                                    | ○発表する<br>●発表しない<br>※IFSCC2025 国内報告のみの方は「発表しない」を選択                                                                                                    |                                                                                                    | L                                                                                                    |
| IFSCC2025国内報告会<br>※こちらのみ発表の場合、大会参加費は15,000円にな                   | <sub>余ります</sub> 必須                                                                                                    | <ul><li>発表する</li><li>●発表しない</li></ul>                                                                                                    |                                                                                                    |                                                                                                    |
| IFSCC2025での発表演題番号                                               |                                                                                                    |                                                                                                    |                                                                                                    |                                                                                                    |
| 参加費コード                                                          |                                                                                                    | お持ちの方は入力してください(一般の方は入力不要で<br>す)                                                                                                    |                                                                                                    |                                                                                                    |
|                                                                 |                                                                                                    |                                                                                                    |                                                                                                    |                                                                                                    |
|                                                                 | 会員区分         会員           方名前         一人アドレス           スールアドレス(領区用)         日           スールアドレス(領区用)         日           スールアドレス(領区用)         日           スールアドレス(領区用)         日           スールアドレス(領区用)         日           スールアドレス(第区内)         日           スールアドレス(第区内)         日           スールアドレス(第区内)         日           スールアドレス(第区内)         日           スールアドレス(第区内)         日           スールアドレス(第区内)         日           スールアドレス(第区内)         日           スロットンドレス(第区内)         日           スロットンドレス(第区内)         日           スロットンドレス(第区内)         日           スロットンドレス(第区内)         日           スロットンドレス(第区内)         日           プロシー         日           プロシー         日           プロシー         日           プロシー         日           プロシー         日           プロシー         日           プロシー         日           プロシー         日           プロシー         日           プロシー         日           プロシー         日           プロシー         日           プロシー | ネ気崩         ネ気崩         ネ気崩         ネールアドレス(個変用)         ・ロンドレス(個変用)         ・ロンドレス( | R#B2 <sup>2</sup><br>manne     R#B4       SASE<br>manne     R#RT       L-N-FFLA:     CI       L-N-FFLA:     CI       Statistication     CI       Statistication     CI <t< td=""><td>BRB2<br/>IntendencingSERUEGAR<br/>CarenalSER 7ACarenalSER 7ACarenalSER 7ACarenalSER 7ACarenalSER 7ACarenalSer 7ACarenalSer 7ACarenal<!--</td--></td></t<> | BRB2<br>IntendencingSERUEGAR<br>CarenalSER 7ACarenalSER 7ACarenalSER 7ACarenalSER 7ACarenalSER 7ACarenalSer 7ACarenalSer 7ACarenal </td |

<名札ダウンロードについて>

参加証(名札)は、入金後、申込システムの下記総合メニューからダウンロードできます。

A4 用紙に印刷して、大会会場へ持参してください。

ネームホルダーは、会場に用意してあります。

※参加証のダウンロードは、学術大会会期直前になりましたら可能となります。

HP 等でお知らせしますので、ご確認ください。

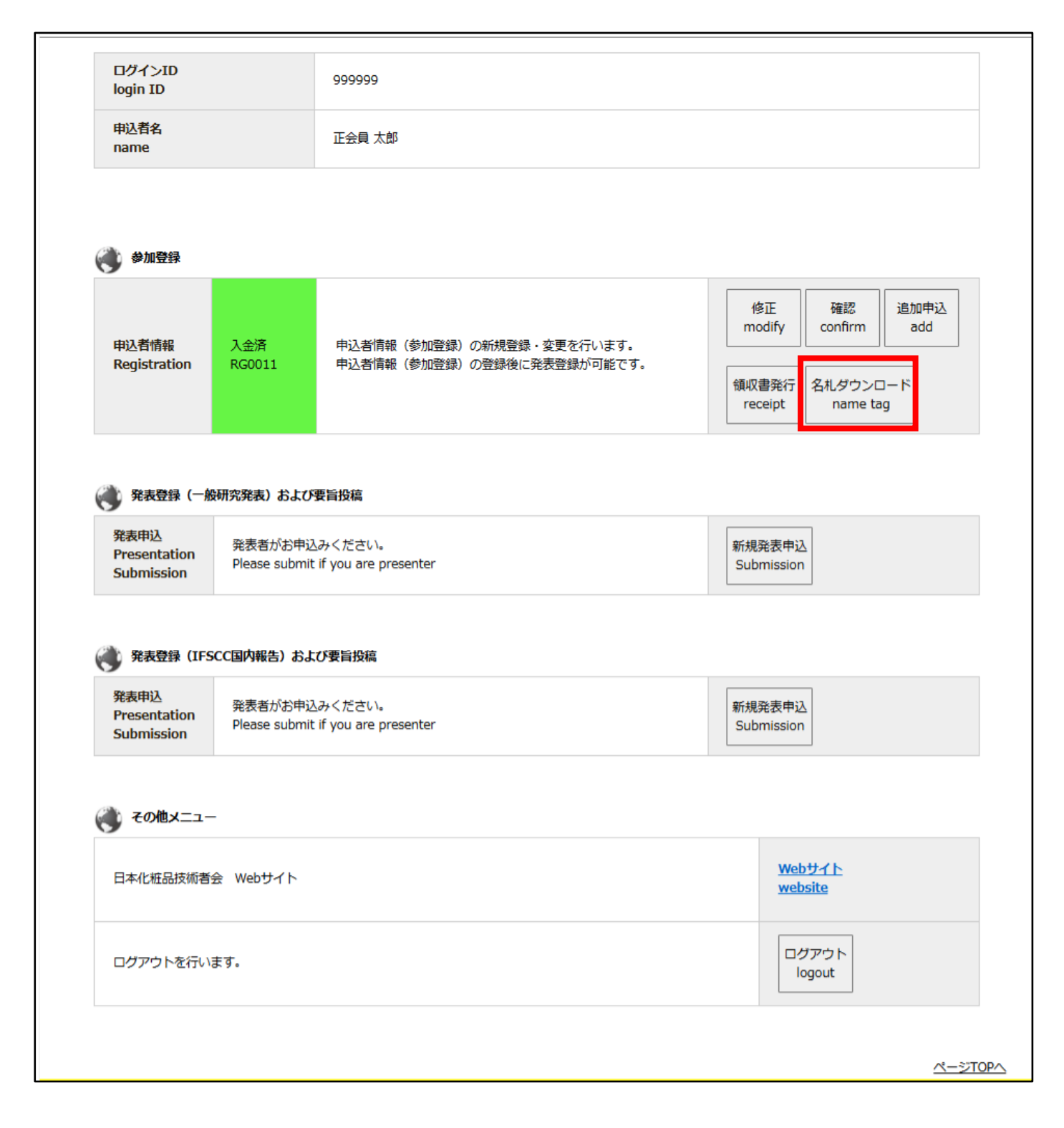